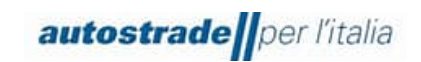

# Nuovo Albo Fornitori di Gruppo

# Manuale SAP Ariba (SLP) Fornitore

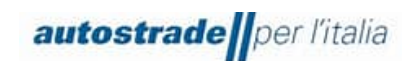

## INDICE

| 1 | Pro    | ocesso di qualifica sul Portale Ariba Network per Fornitori4                   |
|---|--------|--------------------------------------------------------------------------------|
| 2 | Reg    | gistrazione al Portale Ariba Network12                                         |
| 2 | .1     | Nuovi Fornitori12                                                              |
|   | 2.1.   | 1 Iscrizione                                                                   |
|   | 2.1.   | 2 Login                                                                        |
| 2 | 2      | Fornitori Qualificati sul Portale Highway To Procurement e Migrati sul Portale |
| А | riba l | Network15                                                                      |
| 3 | Qu     | estionario di Registrazione17                                                  |
| 3 | .1     | Stato Questionario di Registrazione24                                          |
| 3 | .2     | Registrazione Effettuata25                                                     |
| 3 | .3     | Registrazione rifiutata25                                                      |
| 3 | .4     | Richiesta di integrazioni/modifiche al Questionario di Registrazione26         |
| 3 | .5     | Aggiornamenti Questionario di Registrazione: categorie merceologiche,          |
| d | ocum   | nenti scaduti, variazione dati anagrafici, variazione iban, fatturati          |
| 3 | .6     | Questionario di Registrazione scaduto                                          |
| 3 | .7     | Creazione messaggio da inviare al Team ASPI32                                  |
| 4 | Qu     | estionario di Qualifica33                                                      |
| 4 | .1     | Stato Questionario di Qualifica                                                |
| 4 | 2      | Stato Processo di Qualifica                                                    |
| 4 | .3     | Qualifica Effettuata                                                           |
| 4 | .4     | Qualifica Rifiutata40                                                          |
| 4 | .5     | Richiesta di integrazioni/modifiche al Questionario di Qualifica41             |
| 4 | .6     | Aggiornamento al Questionario di Qualifica: Variazione fascia di Qualifica,    |
| A | ggioı  | rnamento certificati scaduti43                                                 |
| 4 | 7      | Questionario di Qualifica scaduto44                                            |

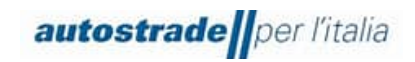

| 4.8      | Cre            | eazione messaggio da inviare a Team ASPI4                                                          | 4       |
|----------|----------------|----------------------------------------------------------------------------------------------------|---------|
| 5 F/     | 4Q             | 4                                                                                                  | 5       |
| 5.1      | Inf            | ormazioni generali sulla registrazione per fornitori4                                              | 5       |
| 5.<br>SA | 1.1<br>AP Ar   | Come, quando e perché ricevo un invito da Autostrade Per L'Italia a registrarmi s<br>iba?4         | u<br>15 |
| 5.<br>Au | 1.2<br>utostra | Devo necessariamente creare un account su SAP Ariba per poter collaborare co<br>ade Per L'Italia?4 | n<br>15 |
| 5.       | 1.3            | Ho già un account in SAP Ariba. Devo registrarmi comunque?4                                        | 6       |
| 5.       | 1.4            | Posso continuare a partecipare ai bandi di Autostrade Per L'Italia se non mi registro<br>46        | ı?      |
| 5.       | 1.5            | Quale indirizzo e-mail è necessario per la registrazione?4                                         | 6       |
| 5.2      | Ag             | giornamento documentazione4                                                                        | 6       |

5.2.1 Arrivano notifiche di documenti scaduti nel portale HWTP. Devo aggiornarli?...... 46

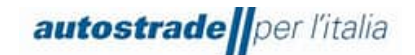

## 1 PROCESSO DI QUALIFICA SUL PORTALE ARIBA NETWORK PER FORNITORI

Il 22.09.2022 viene data comunicazione a tutti i fornitori circa l'adozione del nuovo portale Ariba Network per la gestione delle qualifiche in sostituzione al portale Highway to Procurement:

## Nuovo Albo Fornitori del Gruppo Autostrade - prepariamoci a cambiare!

Gentili Fornitori, il Gruppo Autostrade si sta dotando di un nuovo Albo Fornitori!

Le principali novità: Qualifica per una o più società del Gruppo; Qualifica per l'invito alle procedure di gara privatistiche e/o pubbliche; Vendor Rating e Vendor Monitoring basati su indicatori di Performance, Capacità Economico-finanziaria, Reputazionale ed ESG. L'indirizzo web per procedere all'Autocandidatura sul nuovo Albo è il

seguente: <u>https://eur02.safelinks.protection.outlook.com/?url=http%3A%2F%2Fautostrade-prod.sourcing-</u>

eu.ariba.com%2Fad%2FselfRegistration&data=05%7C01%7CE.Gheller%40tecnimont.it%7C0eaa0753 fcde47d29fb008daa1277056%7C7cc918885aa049e5a83622cda2eae0fc%7C0%7C0%7C637999488001131 659%7CUnknown%7CTWFpbGZsb3d8eyJWljoiMC4wLjAwMDAiLCJQljoiV2luMzliLCJBTil6lk1haWwiLCJXVCI 6Mn0%3D%7C3000%7C%7C%7C&sdata=MoB4RoY3dEWhw8InwQvcPOOGIdxCmbsrpeoy6I66S68%3 D&reserved=0 e sarà operativo dal giorno 30/09/2022. L'attuale portale HWTP rimarrà attivo per le procedure di gara e affidamenti. Dall'entrata in funzione del nuovo Albo, il vecchio non sarà più attivo per le nuove candidature, verrà mantenuto operativo per terminare i processi di qualifica in corso e permettere alle strutture Acquisti di consultare l'Elenco dei fornitori qualificati in attesa che il nuovo Albo sia sufficientemente popolato. Quando il vecchio Albo verrà definitivamente chiuso, sarà possibile essere invitati alle gare solo previa qualifica presso il nuovo Albo. Chi ha categorie merceologiche in stato QUALIFICATO nel vecchio Albo le vedrà migrare automaticamente nel nuovo Albo per la Società Autostrade per l'Italia S.p.A. e per la sola tipologia di processo pubblico. Si potrà accedere al nuovo Albo e completare la propria candidatura per le altre Società del Gruppo e/o per il processo privatistico. Chi ha categorie in stato VALUTATO NEGATIVAMENTE, SOSPESO e SCADUTO non vedrà più tali categorie nel nuovo Albo ma potrà riproporre la propria candidatura (purché in possesso dei requisiti). Le categorie in stato NUOVA CANDIDATURA, IN VALUTAZIONE, RICHIESTA INTEGRAZIONE, DA VALUTARE verranno portate a termine dal team Vendor Management di ASPI nel vecchio Albo. Il passaggio al nuovo Albo sarà un processo impattante sia per il Gruppo Autostrade, sia per i nostri Fornitori. Sarà necessaria la collaborazione di tutti! Grazie in anticipo per il tempo che vorrete dedicarci! II Team VMS

## Dal 30.09.2022 il portale Highway to Procurement (HWTP) serve per partecipare alle procedure di affidamento pubbliche o private, invece il portale Ariba Network per la gestione del processo di qualifica.

Il processo di Qualifica del fornitore per Autostrade per l'Italia sul nuovo portale Ariba Network prevede n. 3 step fondamentali:

- 1. **Candidatura** raccoglie le informazioni anagrafiche generali dell'Operatore Economico
- Registrazione registrazione sul portale Ariba Network e compilazione del Questionario di Registrazione che raccoglie le informazioni più dettagliate sull'Operatore Economico e le categorie merceologiche e Legal Entity per cui desidera qualificarsi

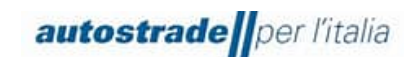

 Qualifica – compilazione di uno o più Questionari di Qualifica specifici per Legal Entity e categoria merceologica che raccolgono informazioni circa i contratti di punta e certificazioni Modulo di Autocandidatura per i Nuovi Fornitori

Per prendere parte all'Albo Fornitori di Gruppo di Autostrade per l'Italia è necessario, innanzitutto, raggiungere il sito di Autostrade nella pagina Albo Fornitori e Portale Acquisti al seguente link: <u>https://www.autostrade.it/it/albo-fornitori-e-portale-acquisti</u> (in lingua italiana) <u>https://www.autostrade.it/en/albo-fornitori-e-portale-acquisti</u> (in lingua inglese)

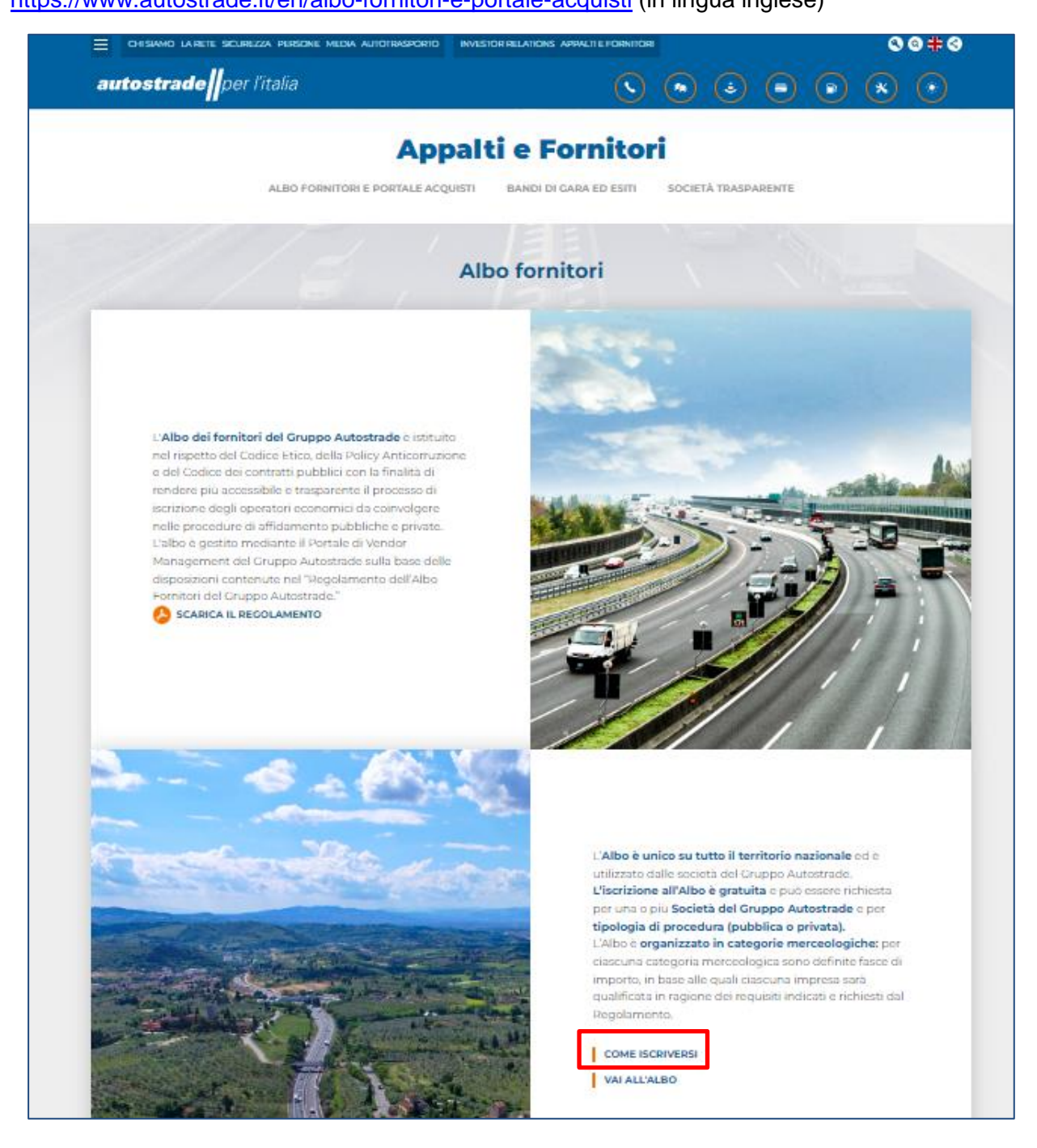

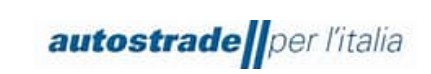

1. Per prima cosa, fare clic su **COME ISCRIVERSI** in fondo alla pagina.

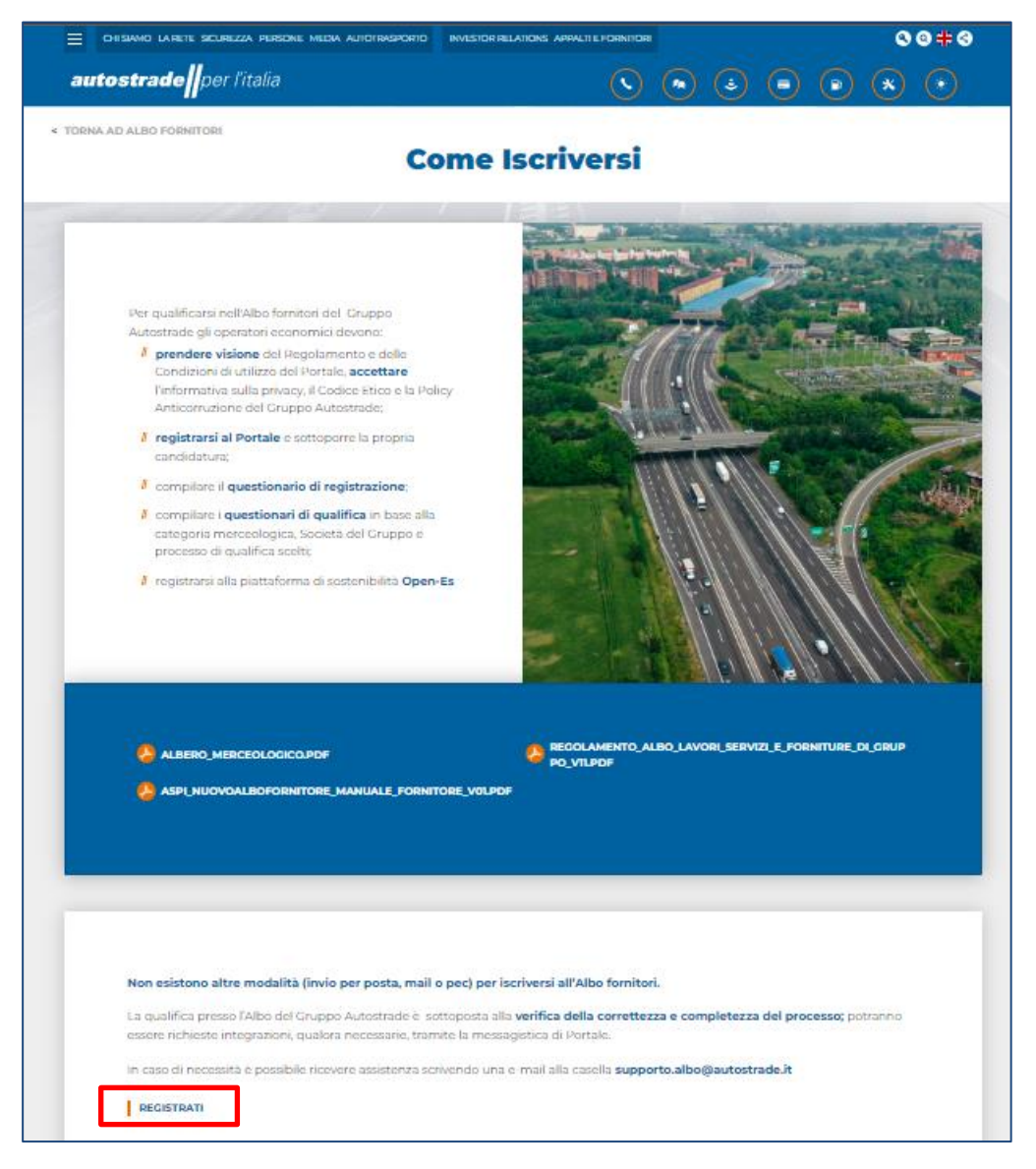

 Poi fare clic su REGISTRATI in fondo alla pagina. Si accede a questo punto al Modulo di Autocandidatura (accessibile anche dal seguente link: <u>http://autostrade-prod.sourcing-</u> <u>eu.ariba.com/ad/selfRegistration</u>).

## Se la pagina non si visualizza correttamente, provare ad aprire il link in una pagina in incognito.

I browser consigliati sono:

- Mozilla Firefox
- Google Chrome
- Safari

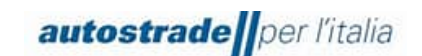

- Microsoft Edge

Il Modulo di Autocandidatura è strutturato come di seguito:

- 1. Nella Sezione 1 ci sono degli avvisi:
- a) Si prega di procedere con il seguente modulo <u>esclusivamente</u> se non si era qualificati nella piattaforma precedente. (I fornitori che avevano sul vecchio portale HWTP delle qualifiche con stato di qualifica <u>visibile</u> sono stati migrati automaticamente su Ariba Network, non devono compilare il Modulo di Autocandidatura)
- b) Inoltre, si prega di inviare il modulo soltanto una volta: verrà inviata una notifica di conferma all'indirizzo email fornito entro pochi minuti.
- c) Per richiedere supporto contattare supporto.albo@autostrade.it
- Nella Sezione 2 il fornitore deve prendere visione del Regolamento e delle Condizioni di utilizzo del Portale, accettare l'informativa sulla privacy, il Codice Etico e la Policy Anticorruzione del Gruppo Autostrade

| 2 DICHIARAZIONI                                                                                                    |      |  |  |  |
|----------------------------------------------------------------------------------------------------|------|--|--|--|
| <ul> <li>2.1</li> <li>Il sottocritto, in qualità di Rappresentante Legale del Fornitore Dichiara:</li> <li>A tutti gli effetti di legge, di avere preso visione e accettare le 'Condizioni Generali di utilizzo<br/>del Portale Highway to Procurement'</li> </ul>                                                                                                    | Si ~ |  |  |  |
| <ul> <li>di aver letto con attenzione e di approvare specificamente le pattuizioni contenute negli<br/>articoli seguenti Art. 3.1 (Registrazione al Portale), Art. 3.6 (Designazione dell'Account<br/>Principale), Art. 3.7 (Nomina degli Account Operativi), Art. 4 (Obblighi e garanzie del<br/>Venditore – Riservatezza – Sicurezza informatica), Art. 5 (Clausola risolutiva espresa -<br/>diritto di recesso), Art. 6 (Limitazioni di responsabilità dell'Acquirente), Art. 7 (Diritti di<br/>proprietà industriale e intellettuale), Art. 8 (Tutela dei dati personaii), Art. 10 (Modifiche delle<br/>Condizioni di Accesso), Art. 11 (Legge applicabile e foro competente), Art. 12 (Digs. 231/01<br/>– Codice Etico - Policy Anticorruzione) (link)</li> </ul> |      |  |  |  |
| <ul> <li>di aver preso atto dell'informativa al sensi dell'articolo 13 del Regolamento Europeo n.<br/>679/2016 ("GDPR") e della vigente normativa nazionale (vedi allegato)</li> <li>di aver letto attentamente il Codice Etico adottato dal Gruppo Autostrade e di accettarne i<br/>contenuti (link)</li> </ul>                                                                                                    |      |  |  |  |
| <ul> <li>di aver letto attentamente la Policy anticorruzione del Gruppo Autostrade e di accettame i<br/>contenuti (link)</li> </ul>                                                                                                    |      |  |  |  |
| <ul> <li>di aver letto attentamente il "Regolamento per la formazione e gestione dell'Elenco di<br/>Operatori Economici dei Gruppo Autostrade per l'affidamento di Lavori, Servizi e Forniture"<br/>ed accettame i contenuti (vedi allegato)</li> </ul>                                                                                                    |      |  |  |  |
| 🔗 490.64 kb Regolamento Albo Lavori Servizi e Forniture di Gruppo v1.1.pdf                                                                                                    |      |  |  |  |
| P 158.38 kb Informativa_Isorbione_Albo_di_gruppo_Portale.pdf                                                                                                    |      |  |  |  |

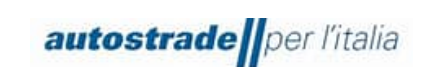

- 3. Nella Sezione 3 vengono richiesti i dati anagrafici dell'operatore economico.
  - se Persona fisica italiana è necessario compilare i seguenti campi:

| 3 INFORMAZIONI GENERALI FORNITORE        |                                       |
|------------------------------------------|---------------------------------------|
| 3.1 Persona Giuridica o Persona Fisica * | Persona Fisica 🗸                      |
| 3.2 Nome Cognome [Persona Fisica] *      |                                       |
| 3.8 Nazione Sede Operativa *             | ٩                                     |
|                                          | Italy ×                               |
| 3.9 Indirizzo sede Operativa * +         |                                       |
|                                          | Via ⑦ Numero civico * ⑦               |
|                                          |                                       |
|                                          | Codice postale * ⑦ Comune o città * ⑦ |
|                                          | Paese o regione * ③                   |
|                                          |                                       |
| 3.10 Codice Fiscale *                    |                                       |
| 3.11 Partita IVA *                       |                                       |

Nel campo 3.2 Nome Cognome evitare di inserire carattere speciali o virgole.

Nel campo 3.8 Nazione Sede Operativa selezionare solo **Italy**, dunque deselezionare "All" ed "Europe".

| 3.8 Nazione Sede Operativa * |       |          |                |  |
|------------------------------|-------|----------|----------------|--|
|                              | All × | Europe × | Italy $\times$ |  |

Se la persona fisica non possiede la Partita IVA, nel campo 3.11 inserisce nuovamente il codice fiscale.

• se Persona giuridica italiana è necessario compilare i seguenti campi:

| 3.8 Nazione Sede Operativa *   | ٩                                                                                                    |
|--------------------------------|----------------------------------------------------------------------------------------------------|
| 3.9 Indirizzo sede Operativa * | Via  Numero civico  Numero civico  N |
|                                | Codice postale * ⑦ Comune o città * ⑦<br>Paese o regione * ⑦                                                                                                    |
| 3.10 Codice Fiscale *          |                                                                                                    |
| 3.11 Partita IVA *             |                                                                                                    |

| autostrade per l'italia                  | Manuale Ariba Qualifica (SLP) -<br>Fornitore | Ver.03<br>Pag. <b>9/46</b> |
|------------------------------------------|----------------------------------------------|----------------------------|
| 3 INFORMATIONI GENERALI EODAITODE        |                                              |                            |
| 3.1 Persona Giuridica o Persona Fisica * | Persona Giuridica                            |                            |
| 3.3 Nazione sede Legale *                | Q                                            |                            |
|                                          | Italy ×                                      |                            |
| 3.4 Ragione Sociale *                    |                                              |                            |
| 3.5 Forma Giuridica *                    |                                              |                            |
| 3.7 Indirizzo sede Legale *              | +                                            |                            |
|                                          | Via ⑦ Numero civico * ⑦                      |                            |
|                                          | Distretto ③                                  |                            |
|                                          |                                              |                            |
|                                          | Codice postale * ⑦ Comune o città * ⑦        |                            |
|                                          |                                              |                            |

• se **Persona fisica estera** è necessario compilare i seguenti campi:

| 3 INFORMAZIONI GENERALI FORNITORE        |                                                                                                    |   |
|------------------------------------------|----------------------------------------------------------------------------------------------------|---|
| 3.1 Persona Giuridica o Persona Fisica * | Persona Fisica                                                                                          | ~ |
| 3.2 Nome Cognome [Persona Fisica] *      |                                                                                                    |   |
| 3.8 Nazione Sede Operativa *             | Q                                                                                                    |   |
|                                          | Germany ×                                                                                               |   |
| 3.9 Indirizzo sede Operativa * +         | Via  Numero civico *  Numero civico *  Distretto  Codice postale *  Comune o città *  Paese o regione * |   |
|                                          |                                                                                                    |   |
| 3.12 VAT Number *                        |                                                                                                    |   |
|                                          | Codice postale * <sup>(3)</sup> Comune o città * <sup>(3)</sup> Paese o regione * <sup>(3)</sup>        |   |
| 3.12 VAT Number *                        |                                                                                                    |   |

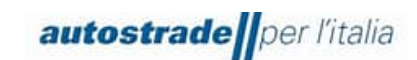

#### • se Persona giuridica estera è necessario compilare i seguenti campi:

| 3 INFORMAZIONI GENERALI FORNITORE        |                                       |   |
|------------------------------------------|---------------------------------------|---|
| 3.1 Persona Giuridica o Persona Fisica * | Persona Giuridica                     | ~ |
| 3.3 Nazione sede Legale *                | Q                                     |   |
|                                          | France ×                              |   |
| 3.4 Ragione Sociale *                    |                                       |   |
| 3.6 Forma Giuridica *                    | SOGGETTO ESTERO                       | ~ |
| 3.7 Indirizzo sede Legale *              |                                       |   |
|                                          | Via ⑦ Numero civico * ⑦               |   |
|                                          |                                       |   |
|                                          | Distretto ⑦                           |   |
|                                          |                                       |   |
|                                          | Codice postale * ⑦ Comune o città * ⑦ |   |
|                                          |                                       |   |
|                                          | Paese o regione * ⑦                   |   |
|                                          |                                       |   |
|                                          |                                       |   |
|                                          |                                       |   |

Nel campo 3.6 Forma Giuridica, selezionare "SOGGETTO ESTERO".

Se la persona giuridica ha Nazione Sede Legale esterna, ma Nazione Sede Operativa italiana, allora compila tutti i tre i campi Codice Fiscale, Partita Iva e VAT Number:

| 3.10 Codice Fiscale * |  |
|-----------------------|--|
| 3.11 Partita IVA *    |  |
| 3.12 VAT Number *     |  |

Continuare a compilare i restanti campi del modulo di autocandidaura:

| 3.13 Nome contatto principale *                                                                                                    |    |                     |
|----------------------------------------------------------------------------------------------------|----|---------------------|
| 3.14 Cognome contatto principale *                                                                                                    |    |                     |
| 3.15 Telefono contatto principale *                                                                                                    |    |                     |
| 3.16 Email *                                                                                                    |    |                     |
| 3.17 PEC*                                                                                                    |    |                     |
| <ul> <li>3.1.8 Gruppo Merce</li> <li>ATTENZIONE: Prima di procedere con la selezione di più categorie merceologiche è indispensabile verificare il possesso del "Requisiti di capacità economico-finanziaria e tecno-professionale" nel Regolamento Albo Lavori Servizi e Forniture di Gruppo v1.1 allegato al punto 2.1 della sezione DICHIARAZIONI:</li> <li>Servizi e Forniture, per tutte le Fasce Processo pubblico pag. 19 e Processo Privato pag. 21</li> <li>Servizi di Ingegneria, per tutte le Fasce Processo pubblico pag. 22 e Processo Privato pag. 24</li> <li>Lavori, per le Fasce Processo Pubblico da pag. 16 a 18</li> <li>Si allega l'elenco delle categorie merceologiche.*</li> <li>Ø 500.59 kb Albero merceologica.pdf</li> </ul> | Q. |                     |
| 3.19 Lingua *                                                                                                    | ~  |                     |
|                                                                                                    |    | <b>vvia</b> Annulla |

Nel campo **3.16 Email** è necessario inserire l'indirizzo email associato all'account Ariba Network già esistente (se in possesso), oppure l'indirizzo email che si desidera utilizzare per la registrazione sul portale Ariba Network (step successivo).

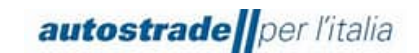

Una volta fatto clic su **Invia**, arrivano all'indirizzo email specificato, nel giro di pochi minuti, n. 2 email:

#### d) Oggetto: Albo Fornitori di Gruppo sta esaminando la richiesta di candidatura

Gentile "Operatore economico",

Albo Fornitori di Gruppo ha ricevuto la richiesta di candidatura e la esaminerà per l'approvazione. La risposta verrà inviata all'indirizzo "indirizzo email inserito". Questo messaggio è stato inviato da SAP Ariba per conto di Albo Fornitori di Gruppo.

#### e) Oggetto: Attivazione Account Fornitore su Portale HighWay To Procurement

Gentile Fornitore, Il tuo Account è stato Attivato su Portale HighWay To Procurement

Puoi utilizzare Username e Password per accedere a tutte le aree della piattaforma. La Username da te indicata è: "indirizzo email inserito" L'indirizzo del sito è: <u>https://autostrade.bravosolution.com</u>

Nota: le tue credenziali di accesso alla piattaforma potranno essere inserite all'interno dell'Area dedicata nella pagina di login. Attenzione, questa è una email automatica si prega di non rispondere, la casella postale non è monitorata. Per qualsiasi chiarimento La invitiamo a collegarsi al portale <u>https://autostrade.bravosolution.com</u> e selezionare la voce "Richiedi Assistenza on line" o contattare il Servizio di Assistenza al numero +39 02 12 41 21 393 attivo da Lunedi a Venerdi dalle ore 9:00 alle ore 18:00. Cordiali saluti.

La prima email indica che Autostrade sta verificando che l'operatore economico non sia già presente sul sistema SAP Ariba, la seconda invece comunica l'attivazione dell'account anche sul portale Highway To Procurement, in uso per la gestione delle gare a seguito di qualifica.

Se invece l'operatore economico è stato migrato dal portale Highway to Procurement o ha già compilato in passato il modulo di autocandidatura, riceve la seguente email:

#### f) Oggetto: Albo Fornitori di Gruppo ha rifiutato la richiesta di candidatura

Gentile "Operatore economico",

Albo Fornitori di Gruppo ha rifiutato la richiesta di candidatura.

Motivo del rifiuto:

Nuova registrazione non necessaria. Operatore Economico precedentemente qualificato in albo e già migrato automaticamente o già candidato. Per eventuali domande, non rispondere a questo messaggio e contattare direttamente <u>supporto.albo@autostrade.it</u>. Questo messaggio è stato inviato da SAP Ariba per conto di Albo Fornitori di Gruppo.

In questo caso:

Controllare nella casella di posta elettronica utilizzata nel portale Highway To Procurement se è stata ricevuta una email di invito alla registrazione sul portale Ariba Network col seguente oggetto: Invito: registrarsi per diventare fornitore di Albo Fornitori di Gruppo

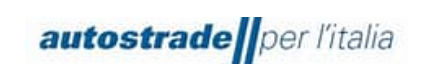

a) Se Sì, cliccare sul link "<u>Fare clic qui</u> per creare un account ora" e verificare il funzionamento del link, quindi procedere con la registrazione. Se non appare la seguente schermata il link è scaduto e bisogna contattare <u>supporto.albo@autostrade.it</u> per richiedere un nuovo link di registrazione al portale Ariba Network

| Ariba Proposals and Questionnaires 👻                                                                                                    | Ô                                                          |
|----------------------------------------------------------------------------------------------------|------------------------------------------------------------|
| Benvenuto,                                                                                                    |                                                            |
| Domande? Fare clic qui per visualizzare una guida introduttiva.                                                                                                    |                                                            |
| Iscriversi come fornitore di <b>Autostrade per l'Italia S.p.A.</b> in SAP Ariba.<br>Autostrade per l'Italia S.p.A. utilizza SAP Ariba per gestire le attività di approvvigionamento.<br>Creare un account fornitore SAP Ariba e gestire le risposte alle attività di approvvigionamento richieste da Autostrade per l'Italia S.p.A. · Iscrizione<br>Si dispone già di un account?                                                                    |                                                            |
| Informazioni su Ariba Network<br>Ariba Network è il punto di accesso a tutte le soluzioni Ariba per fornitori. È ora possibile gestire in maniera centralizzata tutte le relazioni cliente e le attività di fornitore indipendentemen<br>completata la registrazione, sarà possibile:                                                                                                    | te dalla soluzione Ariba utilizzata dai clienti. Una volta |
| Rispondere alle richieste dei clienti in maniera più efficiente     Collaborare con i clienti più rapidamente in tutte le fasi di approvazione di un flusso di lavoro     Consolidare le relazioni con i clienti utilizzando una soluzione Ariba Network     Rivedere gli eventi di sourcing attivi relativi a più clienti con un solu login     Applicare il profilo società a tutte le attività in Ariba Network, Ariba Discovery e Ariba Sourcing |                                                            |
| Il passaggio ad Ariba Network consente di eseguire un solo login per gestire in maniera centralizzata:<br>• Tutte le relazioni cliente Ariba<br>• Tutte le azioni relative a un evento, le attività e le transazioni<br>• Le informazioni sul profilo della società<br>• Tutte le attività di registrazione<br>• Le attività amministrative relative ai contatti e agli utenti                                                                       |                                                            |

b) Se No, contattare <u>supporto.albo@autostrade.it</u> per richiedere il link di registrazione al portale Ariba Network

## 2 REGISTRAZIONE AL PORTALE ARIBA NETWORK

Per gestire le relazioni commerciali con il gruppo Autostrade per l'Italia e per effettuare l'iscrizione all'Albo Fornitori di Gruppo, l'operatore economico deve necessariamente creare un account sul portale Ariba Network.

## 2.1 NUOVI FORNITORI

Entro 1 giorno lavorativo il nuovo Operatore Economico autocandidato riceve una email di invito alla registrazione sul portale Ariba Network col seguente oggetto: **Invito: registrarsi per diventare fornitore di Albo Fornitori di Gruppo.** 

Registrarsi come fornitore di Albo Fornitori di Gruppo

Gentile utente,

Albo Fornitori di Gruppo utilizza Ariba Network per qualificare i fornitori. Se "Operatore Economicp" già dispone di un account Ariba Network, eseguire il login utilizzando il nome utente e la password dell'account.

Utente Qualifica # ha invitato a eseguire la registrazione per diventare fornitore di Albo Fornitori di Gruppo. Per iniziare, creare un account gratuito Ariba Network.

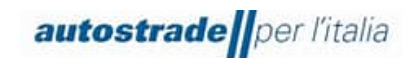

#### Fare clic qui per creare un account ora.

Si precisa che per la gestione della presente qualifica è sufficiente l'account base gratuito e quindi non è necessario alcun upgrade alla versione enterprise.

Fare clic qui per visualizzare il Regolamento dell'Albo Fornitori del Gruppo Autostrade.

Per necessità prendere visione del Manuale Fornitori sul sito ASPI https://www.autostrade.it/it/albo-fornitori-e-portale-acquisti (scorrere la pagina fin quando non si visualizza ASPI\_Manuale Fornitore portale Ariba Network v.03.pdf) o per chiarimenti inviare un'email a <u>supporto.albo@autostrade.it</u>

Cordiali saluti

Albo Fornitori di Gruppo

#### Facendo clic sul link di invito si apre sul browser la seguente schermata:

| SAP Ariba Proposals and Questionnaires -                                                                                                    |   |
|----------------------------------------------------------------------------------------------------|---|
| Benvenuto,                                                                                                    |   |
| Domande? Fare clic qui per visualizzare una guida introduttiva.                                                                                                    |   |
| Iscriversi come fornitore di Autostrade per l'Italia S.p.A. in SAP Ariba.                                                                                                    |   |
| Autostade per traina 5,0,4. · utilizza SAF Ariba per gesure le autoria di approvigionamento.<br>Creare un account fornitore SAP Ariba e gestire le risposte alle attività di approvigionamento richieste da Autostrade per l'Italia S.p.A. · Iscrizione                                                                                                    |   |
| Si dispone già di un account?                                                                                                    |   |
| Informazioni su Ariba Network                                                                                                    |   |
| Ariba Network è il punto di accesso a tutte le soluzioni Ariba per fornitori. È ora possibile gestire in maniera centralizzata tutte le relazioni cliente e le attività di fornitore indipendentemente dalla soluzione Ariba utilizzata dai clienti. Una voti completata la registrazione, sarà possibile:                                                                                                    | a |
| <ul> <li>Rispondere alle richieste dei clienti in maniera più efficiente</li> <li>Collaborare con i clienti più rapidamente in tutte le fasi di approvazione di un flusso di lavoro</li> <li>Consolidare le relacioni con i clienti ultizzando una soluzione Arba Network</li> <li>Rivedere gi eventi di sourcing attivi relativi a più clienti con un solo login</li> <li>Applicare il profilo societtà a tutte le attività in Arba Network, Aiba Discovery e Ariba Sourcing</li> </ul> |   |
| Il passaggio ad Ariba Network consente di eseguire un solo login per gestire in maniera centralizzata:                                                                                                    |   |
| <ul> <li>Tutte le relazioni cliente Ariba</li> <li>Tutte le azioni relative a un evento, le attività e le transazioni</li> <li>Le informazioni sul profilo della società</li> <li>Tutte le attività di registrazione</li> </ul>                                                                                                    |   |
| <ul> <li>re annua annumizianza istanza ai rouram e alla mesin</li> </ul>                                                                                                    |   |

- Cliccare su Iscrizione se non si possiede un account Ariba Network
- Cliccare su Login se si è già in possesso di un account Ariba Network in uso per altri clienti

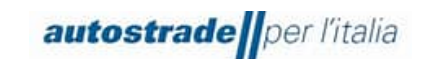

## 2.1.1 ISCRIZIONE

Inserire i dati richiesti nelle seguenti sezioni:

| Ariba Proposals and Questionnaires -        | ta                           |                                                                                                    |         |                                                                                                    |                            | 0       |
|---------------------------------------------|------------------------------|----------------------------------------------------------------------------------------------------|---------|----------------------------------------------------------------------------------------------------|----------------------------|---------|
| Crea account                                |                              |                                                                                                    |         |                                                                                                    | Crea un account e continua | Annulla |
| Creare prima un account fornitore SAP Ariba | a, quindi completare i quesi | tionari richiesti da Autostra                                                                                                    | ade per | l'Italia S.p.A TEST.                                                                                                    |                            |         |
|                                             |                              |                                                                                                    |         |                                                                                                    |                            |         |
| Informazioni sulla società                  |                              |                                                                                                    |         |                                                                                                    |                            |         |
|                                             |                              |                                                                                                    |         | <ul> <li>Indica un campo richiesto</li> </ul>                                                                                                  |                            |         |
| Nome della società:* Ma                     | rio Rossi SpA                |                                                                                                    |         |                                                                                                    |                            |         |
| Paese o regione:* Ita                       | lia [ITA]                    | Se la società dispone di più di una sede, immettere l'indrizzo della sede<br>principale. In un secondo momento sarà possibile immettere altri indrizzi nel |         |                                                                                                    |                            |         |
| Indirizzo:" Rig                             | a 1                          |                                                                                                    | fattur  | o della società, per specificare ad esempio l'indirizzo di spedizione, di<br>azione o di altro tipo.                                           |                            |         |
| Rig                                         | a 2                          |                                                                                                    |         |                                                                                                    |                            |         |
| Codice postale:*                            |                              |                                                                                                    |         |                                                                                                    |                            |         |
| Comune o città:*                            |                              |                                                                                                    |         |                                                                                                    |                            |         |
| Provincia, regione o stato:" Se             | leziona                      | /                                                                                                    |         |                                                                                                    |                            |         |
|                                             |                              |                                                                                                    |         |                                                                                                    |                            |         |
| Informazioni sull'account utente            |                              |                                                                                                    |         |                                                                                                    |                            |         |
|                                             |                              |                                                                                                    |         | Indica un campo richiesto                                                                                                    |                            |         |
| Nome:                                       | * Mario                      | Rossi                                                                                                    |         | Informativa sulla privacy SAP Business Network                                                                                                 |                            |         |
| Posta elettronica:                          | fornitoreuat@gmail.com       |                                                                                                    |         |                                                                                                    |                            |         |
|                                             | Usa l'indirizzo di posta el  | lettronica come nome utente                                                                                                    |         | Deve avere un formato di posta elettronica (es.                                                                                                |                            |         |
| Nome utente:                                | fornitoreuat@gmail.com       |                                                                                                    |         | paolo@società.com) ()<br>Le password devono contenere almeno otto caratteri, tra cui                                                           |                            |         |
| Password:                                   | * Immettere la password      |                                                                                                    |         | lettere maiuscole e minuscole, cifre numeriche e caratteri speciali.<br>(i)                                                                    |                            |         |
|                                             | Ripetere la password         |                                                                                                    |         |                                                                                                    |                            |         |
| Lingua:                                     | Italiano                     | ~                                                                                                    |         | La lingua utilizzata quando Ariba invia notifiche configurabili. È<br>diversa dall'impostazione della L                                        |                            |         |
| Destinatario ordini per posta elettronica:  | *                            |                                                                                                    |         | I clienti possono inviare i propri ordini tramite Ariba Network. Per<br>inviare gli ordini a più contatti nella propria organizzazione, creare |                            |         |
|                                             |                              |                                                                                                    |         | un elenco di distribuzione e immettere qui l'indirizzo di posta<br>elettronica. È possibile cambiare questo indirizzo in qualsiasi             |                            |         |
|                                             |                              |                                                                                                    |         | momento.                                                                                                    |                            |         |

Nella presente sezione l'operatore economico deve inserire il **Nome utente** e la **Password** che quest'ultimo vuole utilizzare per accedere al portale Ariba Network. L'indirizzo di posta elettronica è lo stesso indicato in fase di autocandidatura e può anche coincidere con il nome utente.

| Fornire maggiori dettagli sulle                                                                    | e attività aziendali                                                                              |                                                                                                    |                            |         |
|----------------------------------------------------------------------------------------------------|---------------------------------------------------------------------------------------------------|----------------------------------------------------------------------------------------------------|----------------------------|---------|
| Categorie di prodotti e servizi:*                                                                  | Immettere le categorie di prodotti e servizi                                                      | Aggiungi -o- Sfoglia                                                                                                    |                            |         |
| Località di spedizione o servizio:*                                                                | Immettere la località di spedizione o servizio                                                    | Aggiungi -o- Sfoglia                                                                                                    |                            |         |
| Codice fiscale:                                                                                    | Facoltativo                                                                                       | Immettere il codice fiscale della società.                                                                                                    |                            |         |
| Partita IVA:                                                                                       | Facoltativo                                                                                       | Immettere la partita IVA della società utilizzando da cinque a dodici caratteri<br>numerici. Non immettere trattini.                                         |                            |         |
| Numero DUNS:                                                                                       | Facoltativo                                                                                       | Immettere il numero Dun & Bradstreet a nove cifre. Per impostazione<br>predefinita, nell'account di verifica viene aggiunto il suffisso "-1" al numero DUNS. |                            |         |
| Dichiaro di aver letto e di accettare le Condizion<br>Accetto che SAP Business Network renda acces | ni di utilizzo<br>ssibili alcune mie informazioni (della società) ad altri utenti e al pubblico i | n base al mio ruolo in SAP Business Network e alle impostazioni di visibilità del profilo                                                                    |                            |         |
| applicabili. Consultare l'Informativa sulla privacy                                                | y SAP Business Network per dettagli sul trattamento dei dati personali.                           |                                                                                                    |                            |         |
|                                                                                                    |                                                                                                   |                                                                                                    | Crea un account e continua | Annulla |

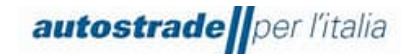

Nel campo **Categorie di prodotti e servizi** selezionare una o più categorie generali, facendo clic su **Sfoglia**, che meglio rappresentano l'attività dell'operatore economico. <u>In questa fase non sono richieste le categorie specifiche di Autostrade per l'Italia.</u>

Conclusa la compilazione, l'operatore economico accetta le condizioni di utilizzo della piattaforma e l'informativa sulla privacy SAP Ariba e clicca su **Crea un account e continua**.

Se il sistema rileva un account già esistente, viene visualizzata la seguente finestra:

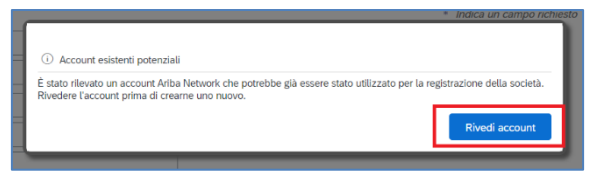

È possibile procedere con la creazione dell'account cliccando su **Rivedi account** e su **Continuare** con la creazione dell'account.

Fatto ciò si viene reindirizzati sul Questionario di Registrazione del gruppo Autostrade per l'Italia.

### 2.1.2 LOGIN

Eseguire l'accesso con le proprie credenziali per essere reindirizzati al Questionario di Registrazione del gruppo Autostrade per l'Italia.

| SAP Ariba Proposals and Questionnaires -                                                                                                    |                                                                                                  |                                                                                                    |
|----------------------------------------------------------------------------------------------------|--------------------------------------------------------------------------------------------------|----------------------------------------------------------------------------------------------------|
| Immettere le informazioni sull'account                                                                                                    |                                                                                                  | * Indica un campo richiesto                                                                                                    |
| Si sta utilizzando un account di verifica Ariba Sourcing per eseguire<br>Ariba Network. Dopo avere eseguito il login, il profilo dell'account d | la registrazione a Ariba Commerce Cloud. Imme<br>i verifica Ariba Commerce Cloud esistente diven | ettere il nome utente e la password dell'account di verifica esistente di Ariba Commerce Cloud, Ariba Discovery o<br>nterà il proprio profilo dell'account di verifica del fornitore Ariba Sourcing. |
| Nome utente:*                                                                                                    | •                                                                                                |                                                                                                    |
| Password:*                                                                                                    |                                                                                                  | ]                                                                                                    |
|                                                                                                    | Nome utente dimenticato<br>Password dimenticata                                                  |                                                                                                    |
|                                                                                                    |                                                                                                  | Continua Annulla                                                                                                    |

## 2.2 FORNITORI QUALIFICATI SUL PORTALE HIGHWAY TO PROCUREMENT E MIGRATI SUL PORTALE ARIBA NETWORK

Tutti gli Operatori Economici con almeno una categoria merceologica qualificata sono stati migrati nel nuovo portale Ariba Network. In particolare, sono stati migrati:

- Dati anagrafici

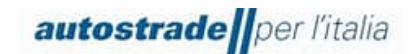

 Categorie merceologiche in stato qualificato alla data di migrazione e rispettive fasce di importo

È necessario dapprima verificare lo Stato di Qualifica sul portale HWTP.

Se nella sezione "Mie categorie" lo stato di qualifica non è visibile, è possibile procedere con la compilazione del modulo di candidatura (paragrafo 2).

## In data 09.11.2022 è stata inviata massivamente l'email contenente l'invito alla registrazione sul portale Ariba Network all'indirizzo di posta elettronica in uso sul portale HWTP.

Verificare dunque la ricezione della suddetta email e cliccare sul link "<u>Fare clic qui</u> per creare un account ora" e verificare il funzionamento del link, quindi procedere con la registrazione. Se non appare la seguente schermata il link è scaduto e bisogna contattare <u>supporto.albo@autostrade.it</u> per richiedere un nuovo link di registrazione al portale Ariba Network.

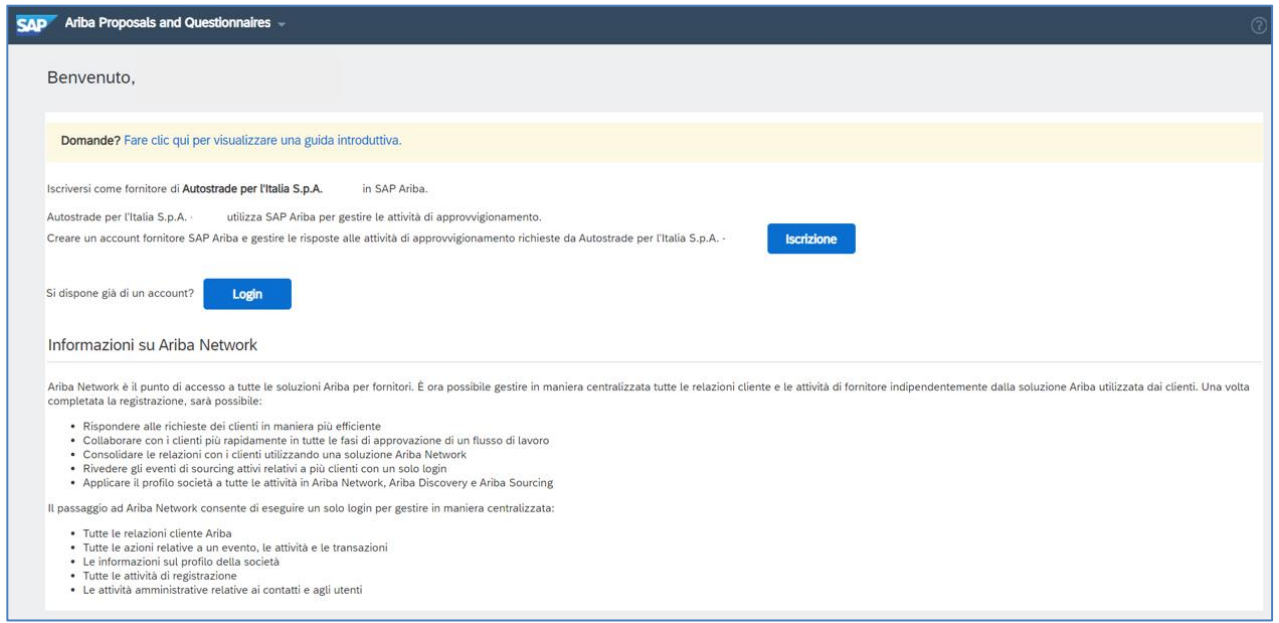

Se l'email di invito non è mai stata ricevuta, contattare <u>supporto.albo@autostrade.it</u> per richiedere il link di registrazione al portale Ariba Network.

Procedere come descritto nei paragrafi 3.1.1 o 3.1.2.

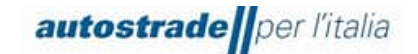

## **3** QUESTIONARIO DI REGISTRAZIONE

Il Questionario di Registrazione di Albo Fornitori di Gruppo deve essere compilato sia dagli Operatori Economici autocandidati che migrati dal portale HWTP.

Per accedere al Questionario di Registrazione di Albo Fornitori di Gruppo:

1. Fare clic su **Business Network** in alto a sinistra e poi su **Ariba Proposals &** Questionnaires

| SAP        | Business Network - Account stan  | ard Ottieni account Enterprise MODALITÀ DI VERIFICA                                                                                                    |
|------------|----------------------------------|----------------------------------------------------------------------------------------------------|
| Pagina ini | Ariba Discovery                  | Cataloghi Cre                                                                                                    |
|            | Ariba Proposals & Questionnaires |                                                                                                    |
| (1)        | Ariba Contract Management        | re le categorie e le località di servizio nel profilo di marketing e abilitare l'interruttore Sostieni l'Ucraina per rispondere alle richieste dei compratori e fornire gli aiuti<br>r l'Ucraina. Per saperne di più   Aggiorna profilo   Non visualizzare più |
|            | SAP Business Network             |                                                                                                    |
| F          | Riepilogo Introduzione           |                                                                                                    |
| E          | O<br>Attività di abilitazione    |                                                                                                    |

- 2. Individuare, nel caso in cui fossero presenti più clienti, la sezione Albo Fornitori di Gruppo
- 3. Fare clic sulla voce blu Questionario di registrazione

| Questionari per la registrazione |               |                  |                 |                 | =        |
|----------------------------------|---------------|------------------|-----------------|-----------------|----------|
| Titolo                           | ID            | Orario di fine 🕴 | Prodotto        | Regioni         | Stato    |
| ▼ Stato: Aperto (1)              |               |                  |                 |                 |          |
| Questionario di Registrazione    | Doc1395226381 | 22/12/2025 09:42 | (nessun valore) | (nessun valore) | Invitato |

Per una migliore visualizzazione del questionario di registrazione nella sua interezza, è consigliabile fare clic sulle freccette in alto a destra:

| Console                                                  | Doc1395226381.Questionario di Registrazione                                                                                                    | Emportmanente<br>998 giorni 18:25:38 |
|----------------------------------------------------------|----------------------------------------------------------------------------------------------------|--------------------------------------|
| Messaggi evento<br>Dettagli evento<br>Crondogia risposte | Tutto il contenuto                                                                                                    |                                      |
| Team di risposta                                         | Nome †                                                                                                    |                                      |
|                                                          | V 1 DICHIARAZIONI                                                                                                    | A                                    |
| ▼ Contenuto evento                                       | 1.1<br>Il sottoscritto, in qualità di Rappresentante Legale del Fornitore                                                                                                    |                                      |
| Tutto il contenuto                                       | Dichiara:                                                                                                    |                                      |
| 1 DICHIARAZIONI                                          | A tutti gli effetti di legge, di avere preso visione e accettare                                                                                                    |                                      |
| 2 DATI AZIENDA                                           | le 'Condizioni Generali di utilizzo del Portale Highway To<br>Procurement'                                                                                                    |                                      |
| 3 QUALIFICA                                              | <ul> <li>di aver letta con attenzione e di approvare specificamente<br/>le pattuizioni contenute negli articoli seguenti: Art. 3.1.<br/>(Registrazione al Portale), Art. 3.6 (Designazione</li> </ul> |                                      |
| 4 GRUPPO MERCE                                           | dell'Account Principale), Art. 3.7 (Nomina degli Account<br>Operativi), Art. 4 (Obblighi e garanzie del Venditore –                                                                                   |                                      |
| INFORMAZIONI                                             | ( (*) Indica un campo viebiento                                                                                                    | •                                    |
| 5 GENERAL                                                | C maria an campo richesto                                                                                                    |                                      |
| 6 AUTODICHIARAZIONI                                      | Invia Salva bozza Crea messaggio Importa da Excel                                                                                                    |                                      |

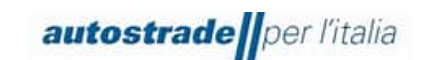

Il Questionario di registrazione consta di n. 13 sezioni:

## 1. Dichiarazioni

| DICHIARAZIONI (Sezione 1 di 13) Successivo                                                                                                    | » |  | * |
|----------------------------------------------------------------------------------------------------|---|--|---|
| Nome †                                                                                                    |   |  |   |
| V 1 DICHIARAZIONI                                                                                                    |   |  |   |
| 1.1<br>Il sottoscritto, in qualità di Rappresentante Legale del Fornitore                                                                                                    |   |  |   |
| Dichiara:                                                                                                    |   |  |   |
| A tutti gli effetti di legge, di avere preso visione e accettare le 'Condizioni Generali di utilizzo del Portale Highway To Procurement'                                                                                                    |   |  |   |
| di aver letto con attenzione e di approvare specificamente le patuizioni contenute negli articoli seguenti: Art. 3.1 (Registrazione al Portale), Art. 3.6 (Designazione dell'Account Principale), Art. 3.7 (Nomina degli Account Operativi), Art. 4 (Doblighi e garanzie del Venditore – Riservatezza – Sicurezza informatica), Art. 5 (Clausola risolutiva espresas - diritto di recesso), Art. 6 (Limitazioni di responsabilità dell'Acquirente), Art. 7 (Diritti di proprietà industriale e intellettuale), Art. 8 (Tutela dei dati personali), Art. 10 (Modifiche delle Condizioni di Accesso), Art. 11 (Legge applicabile e foro competente), Art. 12 (D.lgs. 231/01 – Codice Etico - Policy Anticorruzione) (link) |   |  | ~ |
| di aver preso atto dell'informativa ai sensi dell'articolo 13 del Regolamento Europeo n. 679/2016 ("GDPR") e della vigente normativa nazionale (vedi allegato)                                                                                                    |   |  |   |
| di aver letto attentamente il Codice Etico adottato dal Gruppo Autostrade e di accettarne i contenuti (link)                                                                                                    |   |  |   |
| di aver letto attentamente la Policy anticorruzione del Gruppo Autostrade e di accettarne i contenuti (link)                                                                                                    |   |  |   |
| di aver letto attentamente il. "Regolamento per la formazione e gestione dell'Elenco di Operatori Economici del Gruppo Autostrade per l'affidamento di Lavori, Servizi e Forniture" ed accettarne i contenuti (vedi allegato)                                                                                                    |   |  |   |
| B Riferimenti∨                                                                                                    |   |  |   |
| Documenti di riferimento                                                                                                    |   |  |   |
| Invia 12- Regolamento Albo Lavori Servizi e Forniture di Gruppo v1.1.pdf                                                                                                    |   |  |   |
| C- Informativa_Iscrizione_Albo_dl_gruppo_Portale.pdf                                                                                                    |   |  |   |
| Scarica tutti gli allegati                                                                                                    |   |  |   |

Fare clic su **Riferimenti** per scaricare il **Regolamento Albo Lavori Servizi e Fornitori di Gruppo** e l'Informativa\_Iscrizione\_Albo\_di\_gruppo\_Portale

#### 2. Dati azienda (in parte precompilato)

| DATI AZIENDA                           |                                                                     | (Sezione 2 di 13) 《 Precedente   Successivo 》 | *        |
|----------------------------------------|---------------------------------------------------------------------|-----------------------------------------------|----------|
| Nome †                                 |                                                                     |                                               |          |
| 2 DATI AZIENDA                         |                                                                     |                                               | <b>^</b> |
| 2.1 Persona Giuridica o Persona Fisica | * Persona Fisica 🗸                                                  |                                               |          |
| 2.2 Nome Cognome [Persona Fisica]      | * Mario Rossi                                                       |                                               |          |
| 26 Marillanta Frants                   | Kalia (IT)     Sourcetto imponibile     Tay Type     Codice fiscale |                                               |          |
| 2.6 Identificativo Fiscale             | Codice Fiscale Organization ABCDEF12G34H567L                        |                                               |          |
|                                        | Partita IVA (Formato Europeo) Organization IT43321690018            |                                               |          |
| 2.8 Nome contatto principale           | * Mario                                                             |                                               |          |
| 2.9 Cognome contatto principale        | * Rossi                                                             |                                               |          |
| 2.10 Telefono contatto principale      | * 1234567890                                                        |                                               |          |
| 2.11 Email                             | * mariorossi@gmail.com                                              |                                               |          |
| 2.12 PEC                               | * mariorossi@pec.it                                                 |                                               |          |
| 2.15 Nazione Sede Operativa            | *ITA [seleziona]                                                    |                                               |          |
|                                        |                                                                     |                                               | _        |
|                                        | •Espandi<br>Via: test ① Numero civico: 1                            | * 11 0                                        |          |
|                                        | Distretto: (i)                                                      |                                               |          |
| 2.16 Indirizzo sede Operativa          | Codice postale: 12345 ① Comune o città: * test                      | 0                                             |          |
|                                        | Paese o regione: Italia (IT) V O Provincia, regione o state         | o: * Napoli (NA) v (i)                        |          |
| 2.17 Data inizio attività              | * mar, 12 mar, 2019                                                 |                                               |          |
| (*) indica un campo richiesto          |                                                                     |                                               | F        |

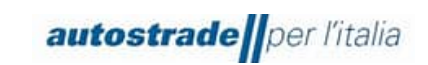

#### 3. Qualifica

| ▼ 3 | QUALIFICA                                                                                                    | Comprimi                                                                                                    |
|-----|----------------------------------------------------------------------------------------------------|----------------------------------------------------------------------------------------------------|
|     | Come scegliere tra Pubblico e Privato:<br>"Secondo la normativa italiana vigente, le concessionarie a<br>necessità sono collegati direttamente con le finalità conces<br>dettato dal Codice degli Appatit. Se invece le necessità non<br>privata, sottoposta solamente al proprio codice interno. Le<br>affidamenti pubblicistici e privatistici per questo, dovendo p | itostradali operano in modo differente in base alla finalità che sono alla base delle procedure di affidamento che intraprendono. Se i beni, i servizi o i lavori di cui hanno<br>sine, per esemplo la realizzazione di uno svincolo, allora la concessionaria opererà come una stazione appatiante pubblica e seguirà quindi il quadro normativo pubblicistico<br>sono collegate direttamente con le finalità concessorie, per esemplo l'acquisto di notebook, allora la concessionaria opererà in regime privatistico come una qualunque aziend<br>società controllate, che non hanno un rapporto concessorio con lo Stato, operano in regime privatistico (Movyon, Free2X, Elgea). I requisiti di partecipazione differiscono tra<br>estire questa doppia natura, l'Albo prevede due distinti processi per la qualifica." |
|     |                                                                                                    | * 📃 Autostrade per l'Italia - Privato                                                                                                    |
|     |                                                                                                    | Autostrade per l'Italia - Pubblico                                                                                                    |
|     |                                                                                                    | Movyon - Privato                                                                                                    |
| 3   | 3.1 Società                                                                                                    | Tangenziale di Napoli / Società Autostrade Meridionali - Privato                                                                                                    |
|     |                                                                                                    | Tangenziale di Napoli / Società Autostrade Meridionali - Pubblico                                                                                                    |
|     |                                                                                                    | Free To X - Privato                                                                                                    |
|     |                                                                                                    | Free To X - Pubblico                                                                                                    |

#### 4. Gruppo merce

| GRUPPO MERCE                                                                                                    | (Sezione 4 di 13) 《 Precedente   Successivo 》                                                                                                    |
|----------------------------------------------------------------------------------------------------|----------------------------------------------------------------------------------------------------|
| Nome †                                                                                                    |                                                                                                    |
| <ul> <li>4.1 Gruppo Merce</li> <li>ATTENZIONE: Prima di procedere con la selezione di più categorie merceologiche è indispensabile verificare il possesso del "Requisiti di capacità economico-finanziaria e teco-professionali" ne Regolamento Alba Lavori Servizi e Forniture di Gruppo v1.1 allegato al punto 1.1 della sezione DICHIARAZIONI:</li> <li>Servizi e Forniture, per tutte le Fasce Processo pubblico pag. 19 e Processo Privato pag. 21</li> <li>Servizi di Ingegneria, per tutte le Fasce Processo pubblico pag. 22 e Processo Privato pag. 24</li> <li>Lavori, per le Fasce Processo Pubblico da pag. 16 a 18</li> <li>NB: Selezionare esclusivamente le categorie merceologiche che appartengono all'utimo livello di dettaglio dell'albero merceologico. Ovvero:</li> <li>per Servizi SSNIXXNN</li> <li>per Servizi SSNIXXNN</li> <li>per Lavori LLNN</li> <li>dove XX sono caratteri ed NN numeri.</li> <li>Accertaris che siano deselizionate le categorie appartenenti ad altri livelli.</li> <li>Si allega l'elenco delle categorie merceologiche. Im Riferimenti/&gt;</li> </ul> | *SS09AB01 SERVIZIO RILIEVI AEROFOTOGRAFIC, SS09AB03 SERVIZIO INDAGINI GEOTECNICHE, SS09AB02 SERVIZIO RILIEVI E INDAGINI STR,<br>SS09AB04 SERVIZIO RILIEVI DI STABILITA' [seleziona] |

Gli Operatori Economici migrati devono inserire le categorie merceologiche per cui risultano già qualificati.

Per aggiungere o rimuovere una categoria merceologica è possibile modificare il campo 4.1 anche in un secondo momento.

Per inserire correttamente una categoria dell'ultimo livello dell'albero merceologico, fare clic sui triangoli blu in corrispondenza dei livelli superiori dell'albero. Le categorie non scomponibili, cioè che non hanno il triangolo blu accanto, sono quelle selezionabili.

| Scegli valori per Prodotto                                                         |          |                                                                                 |
|------------------------------------------------------------------------------------|----------|---------------------------------------------------------------------------------|
| Aggiungi alle voci attualmente selezionate                                         |          | Voci attualmente selezionate                                                    |
| Nome V Cerca                                                                       |          | Nome † ID                                                                       |
| Nome †                                                                             | ID       | SS09AB01 SERVIZIO RILIEVI AEROFOTOGRAFICI E TOPOGRAFICI SS09AB01                |
| Tutti i Prodotti                                                                   | All      | SS09AB02 SERVIZIO RILIEVI E INDAGINI STRUTTURALI SU OPERE<br>D'ARTE E MANUFATTI |
| ▼ FF FORNITURE                                                                     | FF       | SS09AB03 SERVIZIO INDAGINI GEOTECNICHE E RILIEVO<br>INTERFERENZE SS09AB03       |
| ▼ FF01 FORNITURA AUTOMOTIVE                                                        | FF01     | SS09AB04 SERVIZIO RILIEVI DI STABILITA' DEI VERSANTI SS09AB04                   |
| ▼ FF01AA Fornitura veicoli                                                         | FF01AA   | - <u>(</u> )                                                                    |
| FF01AA01 FORNITURA AUTOVETTURE, AUTOCARRI, FURGONI E MOTO                          | FF01AA01 | 1                                                                               |
| FF01AA02 FORNITURA VEICOLI POLIZIA                                                 | FF01AA02 |                                                                                 |
| FF01AA03 FORNITURA PARTI DI RICAMBIO E DOTAZIONI VEICOLI                           | FF01AA03 |                                                                                 |
| FF01AA04 FORNITURA IMPIANTI OFFICINA, MATERIALI DI CONSUMO E ATTREZZATURE OFFICINA | FF01AA04 |                                                                                 |

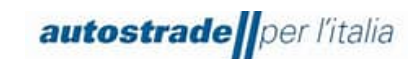

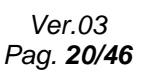

## 5. Informazioni generali fornitore

| INFORMAZIONI GENERALI FORNITORE            | (Sezione 5 di 13) 《 Precedente   Successivo 》 |
|--------------------------------------------|-----------------------------------------------|
| Nome †                                     |                                               |
| ▼ 5 INFORMAZIONI GENERALI FORNITORE        |                                               |
| 5.1 La società appartiene ad un Gruppo? *  | Non specificato 🗸                             |
| 5.4 La società fa parte di un RTI? *       | Non specificato 🗸                             |
| 5.6 La società fa parte di un Consorzio? * | Non specificato 🗸                             |
| (*) indica un campo richiesto              |                                               |

Se l'Operatore economico appartiene ad un RTI o ad un Consorzio, è necessario specificare rispettivamente le imprese o le consorziate e le quote in percentuale fino ad ottenere il 100%.

#### 6. Autodichiarazioni

| AUTODICHIARAZIONI (Sezione 6 di 13) 《 Precedente   S                                                                                                    | Successivo »      |   |
|----------------------------------------------------------------------------------------------------|-------------------|---|
| Nome †                                                                                                    |                   |   |
| ▼ 6 AUTODICHIARAZIONI                                                                                                    |                   |   |
| 6.1 L'operatore economico si trova in qualcuna delle cause di esclusione di cui all'art. 80 del D.Lgs. 50/2016 e s.m.i?                                                                                                    | * Non specificato | ~ |
| 6.2. Nei propri confronti, e nei confronti dei soggetti indicati all'art. 80, comma 3, del D.Lgs. 50/2016 e s.m.i., sussistono cause di decadenza, di sospensione o di divieto previste dall'articolo 67 del decreto legislativo 6 settembre 2011, n. 159 e/o tentativi di infitrazione mafiosa di cui all'articolo 84, comma 4, del medesimo decreto? | * Non specificato | ~ |
| 6.9 L'operatore economico ottempera agli obblighi previsti in materia di igiene, prevenzione e sicurezza del lavoro ai sensi del D.Lgs. 81/2008 e dichiara che non è stato oggetto di provvedimenti interdittivi ex art.<br>14, comma 1, dello stesso D. Lgs?                                                                                          | * Non specificato | ~ |
| (*) indica un campo richiesto                                                                                                    |                   |   |

#### 7. Copertura geografica

| COPERTURA GEOGRAFICA                               | (Sezione 7 di 13) 《 Precedente   Successivo 》 |
|----------------------------------------------------|-----------------------------------------------|
| Nome t                                             |                                               |
| ▼ 7 COPERTURA GEOGRAFICA                           | ·                                             |
|                                                    | * 📃 Tutta Italia                              |
|                                                    | Abruzzo                                       |
|                                                    | Basilicata                                    |
|                                                    | Calabria                                      |
|                                                    | Campania                                      |
|                                                    | Emilia-Romagna                                |
|                                                    | Friuli-Venezia Giulia                         |
|                                                    | Lazio                                         |
|                                                    | Liguria                                       |
|                                                    | Lombardia                                     |
| 7.1 Indicare l'oneratività dendrafica dell'Impresa | Marche                                        |
| ra malare repetatina Segunda detempreta            | Molise                                        |
|                                                    | Piemonte                                      |
|                                                    | Puglia                                        |
|                                                    | Sardegna                                      |
|                                                    | Sicilia                                       |
|                                                    | Toscana                                       |
|                                                    | Trentino-Alto Adige                           |
|                                                    | Umbria                                        |
|                                                    | Valle d'Aosta                                 |
|                                                    | Veneto                                        |
| 4                                                  | Estero V                                      |
| (*) indica un campo richiesto                      |                                               |

È consentita la selezione multipla.

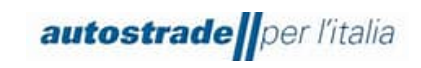

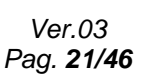

#### 8. Sostenibilità

| SOSTENIBILITÀ                                                                                                    | (Sezione 8 di 13) 《 Precedente   Successivo 》 |
|----------------------------------------------------------------------------------------------------|-----------------------------------------------|
| Nome †                                                                                                    |                                               |
| ▼ 8 SOSTENIBILITÀ                                                                                                    |                                               |
| 8.1 L'Operatore Economico è iscritto al Portale Open-es?                                                                                                    |                                               |
| N.B. In ottemperanza a quanto indicato all'Articolo 4 del Regolamento dell'Albo, le ricordiamo che la registrazione ad Open-es, la nostra piattaforma per la sostenibilità, è un<br>requisito obbligatorio per l'ottenimento della qualifica. La registrazione può essere effettuata direttamente tramite il link https://www.openes.lo/portal/signup o dalla Home<br>Page del Porsite HVTP (escione Sostenibilità). | * Non specificato V                           |
| 8.2 L'Azienda adotta un report di sostenibilità? Indica se il fornitore adotta un report per la sostenibilità                                                                                                    | * Non specificato V                           |
| 8.3 La selezione dei fornitori ricade sui fornitori ceritificati?                                                                                                    | * Non specificato 🗸                           |
| 8.4 Indicare le modalità con cui la vostra azienda controlla la catena di fornitura.                                                                                                    | *                                             |
| 8.5 Indicare il numero dei vostri dipendenti (Organico totale)                                                                                                    | *                                             |
| 8.6 - di cui Uomini                                                                                                    | *                                             |
| 8.7 - di cui Donne                                                                                                    | *                                             |
| 8.8 - di cui Disabili                                                                                                    | *                                             |
| 8.9 - di cui Stranieri                                                                                                    | *                                             |
| 8.10 Indicare il numero di Infortuni avvenuti nell'ultimo esercizio contabile                                                                                                    | *                                             |
|                                                                                                    |                                               |
| 8.11 - di cui decessi (n.ro)                                                                                                    | *                                             |
| 8.12 L'Azienda adotta politiche di Green Procurement (es. filiera corta, energia da fonti rinnovabili, ordinazione in formato elettronico,) o ha realizzato/realizza iniziative specifiche in tema di tutela ambientale (bonifiche, risparmio energetico, riduzione della produz. dei rifiuti, rid. consumo idrico)?                                                                                                 | * Non specificato                             |
| 8.13 Come gestisce l'Azienda l'attività di rimozione di eventuali materiali contenenti amianto o comunque di sostanze pericolose?                                                                                                    | *                                             |
| 8.14 L'Azienda attua attività di informazione e formazione in materia di salute e sicurezza ai propri lavoratori?                                                                                                    | * Non specificato $\checkmark$                |
| 8.15 L'Azienda ha implementato programmi di compliance e/o o modelli organizzativi di gestione e controllo idonei a prevenire reati di corruzione (es. Modello ex D.lgs 231/2001 e/o specifici programmi anti-corruzione)?                                                                                                    | * Non specificato 🗸                           |
| 8.16 L'azienda dispone di un sistema interno di segnalazione, anche in forma anonima, di comportamenti illeciti, violazioni e frodi, discriminazione sul lavoro, assicurando la tutela del l'identità del soggetto segnalante?                                                                                                    | * Non specificato 🗸                           |
| 8.17 L'azienda attua il subcontracting?                                                                                                    | * Non specificato                             |
| (*) indica un campo richiesto                                                                                                    | •                                             |

L'iscrizione al portale Open-es è gratuita e obbligatoria (anche per le persone fisiche). È possibile contattare il supporto di Open-Es all'indirizzo email info@openes.io

#### 9. Informazioni amministrative

| INFORMAZIONI AMMINISTRATIVE (Sezione 9 di 13)                                                                                                    | ≪ Precedente   Successivo »       ■ |
|----------------------------------------------------------------------------------------------------|-------------------------------------|
| Nome †                                                                                                    |                                     |
| ▼ 9 INFORMAZIONI AMMINISTRATIVE                                                                                                    |                                     |
| 9.1 Indicare il codice ATECO principale                                                                                                    |                                     |
| 9.2 L'operatore economico appartiene alla categoria delle PMI?                                                                                                    | *                                   |
| 9.3 L'operatore economico è iscritto ad un Albo professionale per liberi professionisti?                                                                                                    | *                                   |
| 9.4 Allegare CCIAA o Visura camerale per le Società o Albo professionale per Liberi Professionisti                                                                                                    | *Allega un file                     |
| 9.5 Indicare la data di scadenza della CCIAA o Visura camerale per le Società                                                                                                    | *                                   |
| 9.7 Allegare documenti di regolarità contributiva (Durc o documento similare: Inarcassa, Cassa Edile, etc)<br>N.B: gli operatori economici non soggetti a contribuzione verso terzi possono inserire, al posto dello specifico documento, una semplice dichiarazione di non essere soggetti a<br>contribuzione. | *Allega un file                     |
| 9.8 Indicare la data di scadenza del documento di regolarità contributiva (DURC o altro)                                                                                                    | *                                   |
| (*) indica un campo richiesto                                                                                                    |                                     |

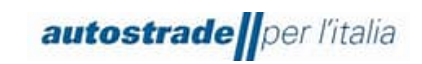

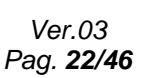

#### 10. **IBAN**

| IBAN                                                                                                    |                                           | (Sezione 10 di 13) 《 Precedente   Successivo 》 |
|----------------------------------------------------------------------------------------------------|-------------------------------------------|------------------------------------------------|
| Nome †                                                                                                    |                                           |                                                |
| ▼ 10 IBAN                                                                                                    |                                           |                                                |
|                                                                                                    | * Tipo di banca:                          | Nessuna scelta 🗸                               |
|                                                                                                    | Paese o regione:                          | (nessun valore) 🗸                              |
|                                                                                                    | Nome banca:                               |                                                |
|                                                                                                    | Filiale banca:                            |                                                |
|                                                                                                    | Via:                                      |                                                |
|                                                                                                    | Comune o città:                           |                                                |
| 10.1                                                                                                    | Provincia, regione o stato:               |                                                |
| N.B.: per la corretta compilazione dei campi fare riferimento all'esempio allegato.<br>I Riferimenti ✓         | Codice postale:                           |                                                |
|                                                                                                    | Nome intestatario conto:                  |                                                |
|                                                                                                    | Chiave bancaria/Numero instradamento ABA: |                                                |
|                                                                                                    | Numero conto:                             |                                                |
|                                                                                                    | Codice IBAN:                              |                                                |
|                                                                                                    | Codice SWIFT:                             |                                                |
|                                                                                                    | Chiave di controllo banca:                | Nessuna scelta 🗸                               |
| 10.2 Attestazione di proprietà del conto corrente [si prega di allegare documento fornito dalla propria banca] | *Allega un file                           |                                                |
| (*) indica un campo richiesto                                                                                  |                                           |                                                |

#### 11. Informazioni finanziarie

| IFORMAZIONI FINANZIARIE                                                                                                    | (Sezione        | 11 di 13)   🕊 P | recedente   Successivo » |  |
|----------------------------------------------------------------------------------------------------|-----------------|-----------------|--------------------------|--|
| lome †                                                                                                    |                 |                 |                          |  |
| ▼ 11 INFORMAZIONI FINANZIARIE                                                                                                    | Espandi +       |                 |                          |  |
| 11.1 Indicare l'anno di riferimento dell'ultimo esercizio contabile approvato                                                                 |                 | *               |                          |  |
| 11.2 Indicare il fatturato (totale del valore della produzione iscritto in bilancio) in euro dell'ultimo esercizio contabile approvato.       |                 | *               | EUR                      |  |
| 11.3 Indicare il fatturato (totale del valore della produzione iscritto in bilancio) in euro del penultimo esercizio contabile approvato.     |                 | *               | EUR                      |  |
| 11.4 Indicare il fatturato (totale del valore della produzione iscritto in bilancio) in euro del terzultimo esercizio<br>contabile approvato. |                 | *               | EUR                      |  |
| 11.7 Allegare l'ultimo bilancio depositato o la Dichiarazione IVA/Modello Unico per le Imprese Individuali e<br>Liberi Professionisti.        | *Allega un file |                 |                          |  |
| (*) indica un campo richiesto                                                                                                    |                 |                 |                          |  |

Per le categorie afferenti a Servizi di Ingegneria sono presenti anche i campi relativi al fatturato del quartultimo e quintultimo esercizio contabile approvato.

## 12. Ulteriori dichiarazioni

| ULTERIORI DICHIARAZIONI                                | (Sezione 12 di 13) 《 Precedente   Successivo 》 |
|--------------------------------------------------------|------------------------------------------------|
| Nome 1                                                 |                                                |
| ▼ 12 ULTERIORI DICHIARAZIONI                           |                                                |
| 12.1 Inserire eventuali note o ulteriori dichiarazioni | 6                                              |
| 12.2 Aggiungere eventuale allegato                     | Allega un file                                 |
| (*) indica un campo richiesto                          |                                                |

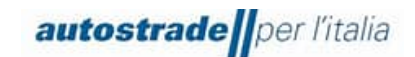

### 13. Firmatario e dichiarazioni

| FIRMATARIO E DICHIARAZIONI                                                                                     | (Sezione 13 di 13) 《 Precedente                                                             |
|----------------------------------------------------------------------------------------------------|---------------------------------------------------------------------------------------------|
| Nome †                                                                                                    |                                                                                             |
| ▼ 13 FIRMATARIO E DICHIARAZIONI                                                                                |                                                                                             |
| 13.1 Indicare se il firmatario delle presenti dichiarazioni è Legale Rappresentante o Procuratore dell'Azienda | * Non specificato                                                                           |
| 13.2 Indicare nome e cognome della persona che ha compilato questo modulo                                      | *                                                                                           |
| 13.3 Indicare la posizione ricoperta in Azienda dalla persona che ha compilato questo modulo                   | *                                                                                           |
| 13.4 Inserire una presentazione aziendale o del materiale informativo dell'azienda                             | *Allega un file                                                                             |
| 13.6 Procedere con la compilazione e firma digitale del file in allegato                                       | $\star$ $\bigtriangleup$ Dichiarazione veridicità.pdf $\backsim$ Aggiorna file Elimina file |
| (*) indica un campo richiesto                                                                                  |                                                                                             |

È necessario effettuare il download della dichiarazione di veridicità, compilarla e sbarrare tutte e due le caselle in fondo alla pagina, firmare digitalmente il documento e riallegarlo al punto 13.6 del questionario di registrazione.

| DCHARAZIONE DI VERDICIÉ   (atomos en gel effetti degi att. 42, 47 ef del D.P.R. 445000)   Ita sottoscritto/a   (atomos en del effetti degi att. 42, 47 ef del D.P.R. 445000)   Ita sottoscritto/a   (atomos en del effetti degi atte. 40, 60 effetti del effetti delle effetti delle effetti delle effetti del                                                                     | autostrade per l'italia                                                                                                    |                                                                                                    |  |  |
|----------------------------------------------------------------------------------------------------|----------------------------------------------------------------------------------------------------|----------------------------------------------------------------------------------------------------|--|--|
| (ai sensi e per gli effetti degli artt. 46, 47 e 76 del D.P.R. n. 445/2000)<br>Ma sottoscritto/a<br>lato/a a Prov. () il<br>n qualità di (selezionare, in alternativa, la casella corrispondente):<br>Legale rappresentante / Professionista<br>Overo<br>Procuratore (in tal caso indicare gli estremi della relativa<br>procura e inserire nel portale copia della stessa)<br>Dell'Impresa (Indicare Ragione<br>lociale per esteso):<br>con sede legale in:<br>//a<br>CAP Città Prov. ()<br>resa visione del "Regolamento per la formazione e gestione dell'Elenco di operatori economici di Autostrade ar<br>r Italia S.p.A. e delle Società di Gruppo per l'affidamento di appalti di lavori, servizi e forniture" nonché<br>cotate le clausole di abilitazione al Portale, l'informativa sulla privacy e il Codice Etico di Autostrade per<br>talia S.p.A.<br>DCHIARA<br>Ma veridicità e l'esattezza di tutti i dati e di tutte le informazioni fornite per l'iscrizione all'Elenco di<br>operatori economici di Autostrade per l'Italia S.p.A. e delle Società di Gruppo per l'affidamento di<br>appalti di lavori, servizi e forniture.<br>DVERO<br>Ma veridicità e l'esattezza di tutti i dati e di tutte le informazioni fornite per l'iscrizione all'Elenco di<br>operatori economici di Autostrade per l'Italia S.p.A. e delle Società di Gruppo per l'affidamento di<br>appalti di lavori, servizi e forniture.<br>DVERO                                                                                                    |                                                                                                    | DICHIARAZIONE DI VERIDICITÀ                                                                                                    |  |  |
| Vla sottoscritto/a       Prov. () il       il         Nato/a a       Prov. () il       il         n qualità di (selezionare, in alternativa, la casella corrispondente):       il       il         Legale rappresentante / Professionista       Provero       il       il         Procuratore (in tal caso indicare gli estremi della relativa procura e inserire nel portale copia della stessa)       il       il         Dell'Impresa (Indicare Ragione sociale per esteso):       in       in       il         con sede legale in:       n.       il       il       il         //ia       Città       Prov. ()       il       il       il         /ia       Città       Prov. ()       il       il       il         /ia       Città       Prov. ()       il       il       il         /ia       Città       Prov. ()       il       il       il         /ia       Città       Prov. ()       il       il       il       il       il         /ia       Città       Prov. ()       il       il       il       il       il       il       il       il       il       il       il       il       il       il       il       il       il       il <t< td=""><td></td><td>(ai sensi e per gli effetti degli artt. 46, 47 e 76 del D.P.R. n. 445/2000)</td></t<>                                                                                                    |                                                                                                    | (ai sensi e per gli effetti degli artt. 46, 47 e 76 del D.P.R. n. 445/2000)                                                                                  |  |  |
| iato/a a       Prov.       (i) il       ii         n qualità di (selezionare, in alternativa, la casella corrispondente):       Iegale rappresentante / Professionista         Dvvero                                                                                                    | II/la sotto                                                                                                    | oscritto/a                                                                                                    |  |  |
| n qualità di (selezionare, in alternativa, la casella corrispondente):  Legale rappresentante / Professionista  Devero  Procuratore (in tal caso indicare gli estremi della relativa procura e inserire nel portale copia della stessa)  Dell'Impresa (Indicare Ragione sociale per esteso):  con sede legale in:  fia  CA.P.  Città Prov. ()  resa visione del "Regolamento per la formazione e gestione dell'Elenco di operatori economici di Autostrade r l'Italia S.p.A. e delle Società di Gruppo per l'affidamento di appatti di lavori, servizi e forniture" nonché ccettate le clausole di abilitazione al Portale, l'informativa sulla privacy e il Codice Etico di Autostrade per talia S.p.A.  DICHIARA  I la veridicità e l'esattezza di tutti i dati e di tutte le informazioni fornite per l'affidamento di appatti di lavori, servizi e forniture.  OVVERO I la veridicità e l'esattezza di tutti i dati e di tutte le informazioni fornite per la conferma del mantenimento dello stato di qualifica presso detto Elenco.  Sottoscritto Digitalmente                                                                                                    | Nato/a a                                                                                                    | Prov. (()) il / /                                                                                                    |  |  |
| Legale rappresentante / Professionista  Devero  Procuratore ( <i>in tal caso indicare gli estremi della relativa procura e inserire nel portale copia della stessa</i> )  Dell'Impresa (Indicare Ragione sociale per esteso):  con sede legale in:  //a  //a  //a  Città //a  //a  Città //a  //a  //a  Città //a  //a  //a  //a  //a  //a  //a  /                                                                                                    | In qualità                                                                                                    | à di (selezionare, in alternativa, la casella corrispondente):                                                                                               |  |  |
| Divero                                                                                                    | 🗆 Le                                                                                                    | egale rappresentante / Professionista                                                                                                    |  |  |
| Procuratore (in tal caso indicare gli estremi della relativa procura e inserire nel portale copia della stessa) Dell'Impresa (Indicare Ragione sociale per esteso): con sede legale in: n. n. Città n. Città Prov. (_) resa visione del "Regolamento per la formazione e gestione dell'Elenco di operatori economici di Autostrade er l'Italia S.p.A. e delle Società di Gruppo per l'affidamento di appalti di lavori, servizi e forniture" nonché coettate le clausole di abilitazione al Portale, l'informativa sulla privacy e il Codice Etico di Autostrade per talia S.p.A. DICHIARA X I la veridicità e l'esattezza di tutti i dati e di tutte le informazioni fornite per l'affidamento di appalti di lavori, servizi e forniture. OVVERO X la veridicità e l'esattezza di tutti i dati e di tutte le informazioni fornite per la conferma del mantenimento dello stato di qualifica presso detto Elenco.                                                                                                    | Ovvero                                                                                                    |                                                                                                    |  |  |
| Dell'Impresa (Indicare Ragione<br>sociale per esteso):                                                                                                    | Pi<br>pi                                                                                                    | rocuratore (in tal caso indicare gli estremi della relativa<br>rocura e inserire nel portale copia della stessa)                                             |  |  |
| con sede legale in:       n.         /ia       n.         CA.P.       Città       Prov. ()         resa visione del "Regolamento per la formazione e gestione dell'Elenco di operatori economici di Autostrade er l'Italia S.p.A. e delle Società di Gruppo per l'affidamento di appalti di lavori, servizi e forniture" nonché ccettate le clausole di abilitazione al Portale, l'informativa sulla privacy e il Codice Etico di Autostrade per talia S.p.A.         DICHIARA         X       la veridicità e l'esattezza di tutti i dati e di tutte le informazioni fornite per l'iscrizione all'Elenco di operatori economici di Autostrade per l'Italia S.p.A. e delle Società di Gruppo per l'affidamento di appalti di lavori, servizi e forniture.         OVVERO       Ia veridicità e l'esattezza di tutti i dati e di tutte le informazioni fornite per la conferma del mantenimento dello stato di qualifica presso detto Elenco.                                                                                                    | Dell'Impr<br>sociale p                                                                                                    | resa (Indicare Ragione per esteso):                                                                                                    |  |  |
| Image: Carlow of the second second secon | con sede                                                                                                    | e legale in:                                                                                                    |  |  |
| CA.P.       Città       Prov.       ()         resa visione del "Regolamento per la formazione e gestione dell'Elenco di operatori economici di Autostrade er l'Italia S.p.A. e delle Società di Gruppo per l'affidamento di appalti di lavori, servizi e forniture" nonché ccettate le clausole di abilitazione al Portale, l'informativa sulla privacy e il Codice Etico di Autostrade per talia S.p.A.         DICHIARA       Ia veridicità e l'esattezza di tutti i dati e di tutte le informazioni fornite per l'iscrizione all'Elenco di operatori economici di Autostrade per l'Italia S.p.A. e delle Società di Gruppo per l'affidamento di appalti di lavori, servizi e forniture.         OVVERO       Ia veridicità e l'esattezza di tutti i dati e di tutte le informazioni fornite per la conferma del mantenimento dello stato di qualifica presso detto Elenco.                                                                                                    | Via                                                                                                    | n                                                                                                    |  |  |
| resa visione del "Regolamento per la formazione e gestione dell'Elenco di operatori economici di Autostrade<br>er l'Italia S.p.A. e delle Società di Gruppo per l'affidamento di appalti di lavori, servizi e forniture" nonché<br>ccettate le clausole di abilitazione al Portale, l'informativa sulla privacy e il Codice Etico di Autostrade per<br>talia S.p.A.<br>DICHIARA<br>⊠ la veridicità e l'esattezza di tutti i dati e di tutte le informazioni fornite per l'iscrizione all'Elenco di<br>operatori economici di Autostrade per l'Italia S.p.A. e delle Società di Gruppo per l'affidamento di<br>appalti di lavori, servizi e forniture.<br>OVVERO<br>⊠ la veridicità e l'esattezza di tutti i dati e di tutte le informazioni fornite per la conferma del<br>mantenimento dello stato di qualifica presso detto Elenco.<br>Sottoscritto Digitalmente                                                                                                    | C. <b>A</b> .P.                                                                                                    | Città Prov. ()                                                                                                    |  |  |
| DICHIARA<br>⊠ la veridicità e l'esattezza di tutti i dati e di tutte le informazioni fornite per l'iscrizione all'Elenco di<br>operatori economici di Autostrade per l'Italia S.p.A. e delle Società di Gruppo per l'affidamento di<br>appalti di lavori, servizi e forniture.<br>OWERO<br>⊠ la veridicità e l'esattezza di tutti i dati e di tutte le informazioni fornite per la conferma del<br>mantenimento dello stato di qualifica presso detto Elenco.<br>Sottoscritto Digitalmente                                                                                                    | Presa visione del "Regolamento per la formazione e gestione dell'Elenco di operatori economici di Autostrade<br>per l'Italia S.p.A. e delle Società di Gruppo per l'affidamento di appalti di lavori, servizi e forniture" nonché<br>accettate le clausole di abilitazione al Portale, l'informativa sulla privacy e il Codice Etico di Autostrade per<br>l'Italia S.p.A., |                                                                                                    |  |  |
| <ul> <li>Ia veridicità e l'esattezza di tutti i dati e di tutte le informazioni fornite per l'iscrizione all'Elenco di operatori economici di Autostrade per l'Italia S.p.A. e delle Società di Gruppo per l'affidamento di appalti di lavori, servizi e forniture.</li> <li>OVVERO</li> <li>Ia veridicità e l'esattezza di tutti i dati e di tutte le informazioni fornite per la conferma del mantenimento dello stato di qualifica presso detto Elenco.</li> <li>Sottoscritto Digitalmente</li> </ul>                                                                                                    | DICHIARA                                                                                                    |                                                                                                    |  |  |
| OWVERO<br>I la veridicità e l'esattezza di tutti i dati e di tutte le informazioni fomite per la conferma del<br>mantenimento dello stato di qualifica presso detto Elenco.<br>Sottoscritto Digitalmente                                                                                                    | ☑ la veridicità e l'esattezza di tutti i dati e di tutte le informazioni fornite per l'iscrizione all'Elenco di<br>operatori economici di Autostrade per l'Italia S.p.A. e delle Società di Gruppo per l'affidamento di<br>appalti di lavori, servizi e forniture.                                                                                                    |                                                                                                    |  |  |
| Ia veridicità e l'esattezza di tutti i dati e di tutte le informazioni fornite per la conferma del<br>mantenimento dello stato di qualifica presso detto Elenco. Sottoscritto Digitalmente                                                                                                    |                                                                                                    | OWERO                                                                                                    |  |  |
| Sottoscritto Digitalmente                                                                                                    | 🗵 la<br>mante                                                                                                    | a veridicità e l'esattezza di tutti i dati e di tutte le informazioni fornite per la conferma del<br>lenimento dello stato di qualifica presso detto Elenco. |  |  |
|                                                                                                    |                                                                                                    | Sottoscritto Digitalmente                                                                                                    |  |  |

Se accidentalmente il pdf viene eliminato, contattare <u>supporto.albo@autostrade.it</u> per ricevere una nuova copia.

È possibile salvare in bozza il questionario di registrazione e riprendere la compilazione in un secondo momento. Talvolta è necessario completare la compilazione di alcuni campi obbligatori

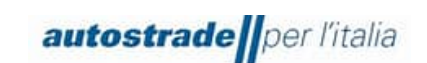

richiesti dal sistema o correggere dei "problemi" prima di effettuare il salvataggio in bozza o l'invio del questionario.

Una volta conclusa correttamente la compilazione del questionario di registrazione, fare clic sul tasto **Invia** e confermare l'invio a sistema cliccando su **OK**.

| ✓ Inviare la risposta?       |         |  |  |
|------------------------------|---------|--|--|
| Fare clic su OK per inviare. |         |  |  |
| ОК                           | Annulla |  |  |
|                              |         |  |  |

Il questionario di registrazione risulta correttamente inviato quando viene mostrato il seguente messaggio di conferma evidenziato il verde:

| Console                                 | Doc1154134821.Questionario di Registrazione                            | B Tempo rimanente<br>26 giorni 04:29:14 |
|-----------------------------------------|------------------------------------------------------------------------|-----------------------------------------|
| Messaggi evento<br>Dettagli evento      | ✓ Ê stata inviata la risposta. Grazle per aver partecipato all'evento. |                                         |
| Cronologia risposte<br>Team di risposta |                                                                        |                                         |

A conferma dell'invio, il sistema invia una mail con oggetto **Conferma: registrazione inviata per** l'approvazione

Gentile "Operatore Economico",

Albo Fornitori di Gruppo ha ricevuto le informazioni per la registrazione e le esaminerà per l'approvazione.

Per verificare il proprio stato di registrazione, eseguire il login al portale per fornitori di Albo Fornitori di Gruppo.

Fare clic qui

Cordiali saluti

Albo Fornitori di Gruppo

## 3.1 STATO QUESTIONARIO DI REGISTRAZIONE

Il questionario di registrazione si può trovare in differenti **stati** in base alla fase di avanzamento. Si riportano di seguito:

| Invitato                 | Il fornitore è stato invitato alla compilazione del questionario di   |
|--------------------------|-----------------------------------------------------------------------|
| Invitato                 | registrazione e non ha ancora provveduto alla compilazione/invio.     |
| In registrazione         | Il questionario di registrazione è in fase di compilazione/salvato in |
| in registrazione         | bozza.                                                                |
| In attesa di             | Il questionario è in carico al valutatore, in attesa di essere        |
| approvazione             | esaminato e valutato.                                                 |
| Registrazione effettuata | Il questionario di registrazione è stato approvato.                   |
| Respinto                 | Il questionario di registrazione è stato respinto.                    |

|                          | autostrade per l'italia |                                                                      | Manuale Ariba Qualifica (SLP) -<br>Fornitore | Ver.03<br>Pag. <b>25/46</b> |   |  |
|--------------------------|-------------------------|----------------------------------------------------------------------|----------------------------------------------|-----------------------------|---|--|
|                          |                         | II questiona                                                         | ario di registrazione è stato rimanda        | ito indietro al             | _ |  |
| In attesa di nuovo invio |                         | fornitore. Quest'ultimo deve provvedere ad apportare eventuali       |                                              |                             |   |  |
|                          |                         | integrazioni/rettifiche e rinviare in questionario che verrà ripreso |                                              |                             |   |  |
|                          | in c                    |                                                                      | allo stesso valutatore.                      |                             |   |  |

È possibile visionare lo stato del proprio questionario di registrazione nella colonna Stato:

| Questionari per la regis                         | trazione      |                  |                       |                                  |                                    |                    |                        |   |
|--------------------------------------------------|---------------|------------------|-----------------------|----------------------------------|------------------------------------|--------------------|------------------------|---|
| Titolo                                           |               | ID               |                       | Orario di fine ↓                 | Prodotto                           | Regioni            | Stato                  |   |
| ▼ Stato: Aperto (1)                              |               |                  |                       |                                  |                                    |                    |                        |   |
| Questionario di Registrazione                    |               | Doc13            | 95226381              | 22/12/2025 09:42                 | (nessun valore)                    | (nessun valore)    | Invitato               |   |
| Questionari per la registra                      | azione        |                  |                       |                                  |                                    |                    |                        | _ |
| Titolo                                           | ID            | Orario di fine 🕴 | Prodotto              |                                  |                                    | Regioni Sta        | to                     | 1 |
| Stato: Aperto (1)  Questionario di Registrazione | Doc1259853312 | 30/11/6105 11:27 | FF04AA06 FORNITURA GR | UPPI, FF04AA01 FORNITURA E INST. | , SS05AA05 MANUTENZIONE IM Espandi | (nessun valore) Re | gistrazione effettuata | 4 |

La valutazione di un questionario di registrazione ha una durata variabile compresa tra 2-3 giorni lavorativi.

## 3.2 REGISTRAZIONE EFFETTUATA

Quando la valutazione del questionario di registrazione ha esito positivo, l'operatore economico riceve una email con oggetto: **Registrazione fornitore approvata da Albo Fornitori di Gruppo** 

Gentile "Operatore Economico", La tua registrazione è stata approvata. A breve riceverai i questionari per avviare il processo di qualifica nelle categorie merceologiche da te selezionate. Per accedere al questionario di registrazione clicca qui Fare clic qui Cordiali saluti Albo Fornitori di Gruppo

Se i questionari di qualifica non sono stati ricevuti, inviare un messaggio al team (paragrafo 4.5).

### **3.3 REGISTRAZIONE RIFIUTATA**

Quando la valutazione del questionario di registrazione ha esito negativo, l'operatore economico riceve una email con oggetto: La registrazione nell'Albo Fornitori di Gruppo è stata respinta

Gentile "Operatore Economico",

Dopo un esame delle informazioni inviate, la registrazione è stata rifiutata per il seguente motivo: \_\_\_\_

Per ulteriori informazioni o eventuali domande fare riferimento al paragrafo "Creazione messaggio da inviare al teams ASPI" del Manuale Fornitore portale Ariba Network.

Cordiali saluti

Per dubbi e chiarimenti, inviare un messaggio al team (paragrafo 4.7). Solo su richiesta e se sarà ritenuto opportuno, il team potrà richiedere un aggiornamento del questionario respinto.

#### 3.4 RICHIESTA DI INTEGRAZIONI/MODIFICHE AL QUESTIONARIO DI REGISTRAZIONE

Il sistema controlla in automatico alcune informazioni presenti nel questionario di registrazione e quindi lo restituisce al fornitore per permettere di effettuare le dovute modifiche nel caso in cui:

 La/le categorie merceologiche selezionate al punto 4.1 non appartengono all'ultimo livello di dettaglio dell'albero merceologico;

## In questo caso si riceve una email con oggetto Azione richiesta: Verificare/fornire ulteriori informazioni per la registrazione a Albo Fornitori di Gruppo

#### Ciao "Operatore economico",

Albo Fornitori di Gruppo ha esaminato la tua registrazione e necessita di alcune verifiche/ulteriori informazioni prima dell'approvazione. Si prega di verificare/fornire le informazioni descritte nei commenti seguenti.

#### Commenti:

Gentile fornitore, è possibile candidarsi esclusivamente per le categorie merceologiche di dettaglio (ultimo livello dell'albero, contrassegnate da un numero identificativo di 4 caratteri per i Lavori e di \* caratteri per le altre categorie, per esempio FF01AA02).

Avendo invece selezionato delle macrocategorie sarà necessario apportare delle modifiche inserendo al punto 4.1 GRUPPO MERCE del questionario di Registrazione, la/le categoria/e merceologica/che relative all'ultimo livello (4/8 caratteri). Solo in seguito al corretto inserimento, si potrà procedere ulteriormente con il processo di qualifica.

Per fornire queste informazioni, andare al questionario per la registrazione e aggiornare le risposte.

Fare clic qui In caso di supporto contattare supporto.albo@autostrade.it

Cordiali saluti Albo Fornitori di Gruppo

• L'IBAN indicato nella sezione 10 non è coerente con la ragione sociale/nome e cognome persona fisica. l'Operatore Economico riceve la seguente email con oggetto:

## Azione richiesta: fornire ulteriori informazioni per la registrazione a Albo Fornitori di Gruppo

#### Ciao "Operatore Economico",

Albo Fornitori di Gruppo ha esaminato la tua registrazione e necessita di alcune verifiche/ulteriori informazioni prima dell'approvazione. Si prega di verificare/fornire le informazioni descritte nei commenti seguenti.

Commenti:

#### IBAN non valido. Si prega di verificarne la correttezza

Per fornire queste informazioni, andare al questionario per la registrazione e aggiornare le risposte.

Fare clic qui

In caso di supporto contattare supporto.albo@autostrade.it

Cordiali saluti

Albo Fornitori di Gruppo

 Il file "Dichiarazione di veridicità.pdf" al punto 13.6 non è firmato digitalmente o la firma non è verificata. Quando questo check fallisce, l'Operatore Economico riceve la seguente email con

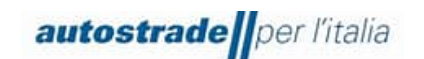

## oggetto: Azione richiesta: Verificare/fornire ulteriori informazioni per la registrazione a Albo Fornitori di Gruppo

Ciao "Operatore Economico",

Albo Fornitori di Gruppo ha esaminato la tua registrazione e necessita di alcune verifiche/ulteriori informazioni prima dell'approvazione. Si prega di verificare/fornire le informazioni descritte nei commenti seguenti.

Commenti:

#### Firma digitale non valida. Si prega di verificarne la correttezza

Per fornire queste informazioni, andare al questionario per la registrazione e aggiornare le risposte. Fare clic qui In caso di supporto contattare supporto.albo@autostrade.it Cordiali saluti Albo Fornitori di Gruppo

I fornitori esteri sono più soggetti al mancato check sulla firma in quanto molti formati non vengono riconosciuti, pertanto è opportuno contattare <u>supporto.albo@autostrade.it</u> e richiedere l'inserimento dell'Operatore Economico nella cosiddetta "white list".

Nel caso in cui i check automatici abbiano esito positivo, si passa alla valutazione da parte del valutatore dell'intero questionario di registrazione. Anche in questo caso se sono necessarie modifiche o integrazioni si riceverà una email con il dettaglio delle rettifiche da apportale.

## Azione richiesta: Verificare/fornire ulteriori informazioni per la registrazione a Albo Fornitori di Gruppo

Ciao "Operatore economico",

Albo Fornitori di Gruppo ha esaminato la tua registrazione e necessita di alcune verifiche/ulteriori informazioni prima dell'approvazione. Si prega di verificare/fornire le informazioni descritte nei commenti seguenti.

Commenti:

Rimaniamo in attesa

Cordiali saluti

Per fornire queste informazioni o comunque per integrare/modificare le risposte al questionario:

1. Accedere ad Ariba Network con le proprie credenziali (Ariba Network per fornitori)

| autostrade      | Manuale Ariba Qualifica (SLP) -<br>Fornitore | Ver.03<br>Pag. <b>28/40</b>                                                                                                    |
|-----------------|----------------------------------------------|----------------------------------------------------------------------------------------------------|
| SAP Ariba 📉     |                                              |                                                                                                    |
| Login fornitore |                                              | Australia Salaria                                                                                                    |
| Nome utente     | Januar Charles                               | A second second se                                                                                                    |
|                 |                                              |                                                                                                    |
| Pessivere       |                                              | Tala<br>Bibasannan Perley<br>Aganteter Talas a berbelik - Ay An                                                                                                    |
| Passward III    |                                              | En El Estatuta de la Constanti de la Constanti |

2. Fare clic su Business Network in alto a sinistra e poi su Ariba Proposals & Questionnaires

| SAP        | Business Network - Account stand | And Ottieni account Enterprise MODALITÀ DI VERIFICA                                                                                                    |
|------------|----------------------------------|----------------------------------------------------------------------------------------------------|
| Pagina ini | Ariba Discovery                  | Cataloghi Cre                                                                                                    |
|            | Ariba Proposals & Questionnaires |                                                                                                    |
| (i)        | Ariba Contract Management        | Te le categorie e le località di servizio nel profilo di marketing e abilitare l'interruttore Sostieni l'Ucraina per rispondere alle richieste dei compratori e fornire gli auti<br>r l'Ucraina. Per saperne di più   Aggiorna profilo   Non visualizzare più |
|            | SAP Business Network             |                                                                                                    |
| F          | Riepilogo Introduzione           |                                                                                                    |
| 2          | O<br>Attività di abilitazione    |                                                                                                    |

- 3. Individuare, nel caso in cui fossero presenti più clienti, la sezione Albo Fornitori di Gruppo
- 4. Fare clic sulla voce blu Questionario di registrazione

| Questionari per la registrazione |               |                  |                 |                 |          |
|----------------------------------|---------------|------------------|-----------------|-----------------|----------|
| Titolo                           | ID            | Orario di fine ↓ | Prodotto        | Regioni         | Stato    |
| ▼ Stato: Aperto (1)              |               |                  |                 |                 |          |
| Questionario di Registrazione    | Doc1395226381 | 22/12/2025 09:42 | (nessun valore) | (nessun valore) | Invitato |

5. Fare clic su Riesamina risposta per modificare il questionario di registrazione

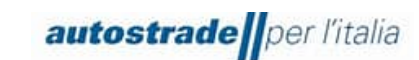

| < autostrade por l'Italia               |                                                                                                    | Q 🖄 🖶 🛱 🦁 🐠                         |
|-----------------------------------------|----------------------------------------------------------------------------------------------------|-------------------------------------|
|                                         |                                                                                                    |                                     |
| Console                                 | Doc1150301868.Questionario di Registrazione                                                                                                    | Emporimanente<br>25 giorni 05:27:55 |
| Messaggi evento<br>Dettagli evento      | È stata inviata una risposta a questo evento. Grazie per aver partecipato all'evento.                                                                                                    |                                     |
| Cronologia risposte<br>Team di risposta | Riesamina risposta                                                                                                    |                                     |
| ▼ Contenuto evento                      | Tutto il contenuto                                                                                                    | <b>=</b> ×                          |
| Tutto il contenuto                      | Nome t                                                                                                    |                                     |
| 1 DICHIARAZIONI                         | ▼ 1 DICHIARAZIONI                                                                                                    | A                                   |
| 2 DATI AZIENDA                          | 1.1<br>Il sottoscritto, in qualità di Rappresentante Legale del Fornitore                                                                                                    |                                     |
| 3 QUALIFICA                             | Dichiara:                                                                                                    |                                     |
| 4 GRUPPO MERCE                          | A tutti gli effetti di legge, di avere preso visione e accettare le 'Condizioni Generali di utilizzo del Portale Highway to Procurement'                                                                                                    |                                     |
| 5 INFORMAZIONI<br>GENERAL               | <ul> <li>di aver letto con attenzione e di approvare spocificamente le patrizioni contenute negli articoli seguerizi n.d. 13. (Registrazione di Portale), Art. 3. (Reinim dell'Account Portale), Art. 3. (Reinim dell'Account Portale), dell'Account Portale), dell'Account Por</li></ul> | Si                                  |
| 6 AUTODICHIARAZIONI                     | (D.Igs. 231/01 – Codice Etico - Policy Anticorruzione).                                                                                                    |                                     |
| 7 INFORMAZIONI<br>AMMINIS               | di aver preso atto dell'informativa ai sensi dell'articolo 13 del Regolamento Europeo n. 679/2016 ("GDPR") e della vizente normativa nazionale                                                                                                    | •                                   |
| 8 COPERTURA<br>GEOGRAFICA               | Crea messaggio                                                                                                    |                                     |

Modificare i dati di interesse e inviare nuovamente il questionario.

## 3.5 AGGIORNAMENTI QUESTIONARIO DI REGISTRAZIONE: CATEGORIE MERCEOLOGICHE, DOCUMENTI SCADUTI, VARIAZIONE DATI ANAGRAFICI, VARIAZIONE IBAN, FATTURATI

È possibile aggiornare le risposte al questionario di registrazione solo ed esclusivamente quando lo stato del questionario è: **In attesa di nuovo invio** o **Registrazione effettuata**. Non è possibile apportare modifiche quando lo stato è **In attesa di approvazione**.

È indispensabile aggiornare il questionario nel caso di:

- variazione dati anagrafici
- variazione ragione sociale
- inserimento nuove categorie merceologiche o rimozione categorie merceologiche
- variazione IBAN
- sostituzione documenti scaduti (es: Visura camerale, DURC)

Per fornire queste informazioni o comunque per integrare/modificare le risposte al questionario:

1. Accedere ad Ariba Network con le proprie credenziali (Ariba Network per fornitori)

| autostrade      | Manuale Ariba Qualifica (SLP) -<br>Fornitore                                                                    | Ver.03<br>Pag. <b>30/46</b>                                                                                                    |  |
|-----------------|----------------------------------------------------------------------------------------------------|----------------------------------------------------------------------------------------------------|--|
| SAP Ariba       |                                                                                                    |                                                                                                    |  |
| Login fornitore |                                                                                                    |                                                                                                    |  |
|                 | . Internet                                                                                                    |                                                                                                    |  |
| Nome utente     | A REPORT OF A REPORT OF A REPORT OF A REPORT OF A REPORT OF A REPORT OF A REPORT OF A REPORT OF A REPORT OF A R |                                                                                                    |  |
| Nome utente     |                                                                                                    | Tala<br>Bilananian (Mil)<br>Nananian (Mil) Anno<br>Anno (Mil) Anno (Mil)                                                                                                    |  |
| Nome utente     |                                                                                                    | Sa<br>Pananan Mari<br>Maranan Marina<br>Maranan<br>Marananan<br>Maranan<br>Maranan<br>Maranan<br>Marananan<br>Maranan<br>Marananan<br>Maranan<br>Maranan<br>Maranan<br>Marananan<br>Marananan<br>Mara |  |

2. Fare clic su Business Network in alto a sinistra e poi su Ariba Proposals & Questionnaires

| SAP        | Business Network - Account stand | And Ottieni account Enterprise MODALITÀ DI VERIFICA                                                                                                    |
|------------|----------------------------------|----------------------------------------------------------------------------------------------------|
| Pagina ini | Ariba Discovery                  | Cataloghi Cre                                                                                                    |
|            | Ariba Proposals & Questionnaires |                                                                                                    |
| (i)        | Ariba Contract Management        | Te le categorie e le località di servizio nel profilo di marketing e abilitare l'interruttore Sostieni l'Ucraina per rispondere alle richieste dei compratori e fornire gli auti<br>r l'Ucraina. Per saperne di più   Aggiorna profilo   Non visualizzare più |
|            | SAP Business Network             |                                                                                                    |
| F          | Riepilogo Introduzione           |                                                                                                    |
| 2          | O<br>Attività di abilitazione    |                                                                                                    |

- 3. Individuare, nel caso in cui fossero presenti più clienti, la sezione Albo Fornitori di Gruppo
- 4. Fare clic sulla voce blu Questionario di registrazione

| Questionari per la registrazione |               |                  |                 |                 |          |
|----------------------------------|---------------|------------------|-----------------|-----------------|----------|
| Titolo                           | ID            | Orario di fine ↓ | Prodotto        | Regioni         | Stato    |
| ▼ Stato: Aperto (1)              |               |                  |                 |                 |          |
| Questionario di Registrazione    | Doc1395226381 | 22/12/2025 09:42 | (nessun valore) | (nessun valore) | Invitato |

5. Fare clic su Riesamina risposta per modificare il questionario di registrazione

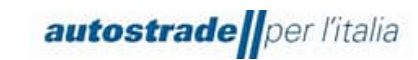

| < autostrade                            |                                                                                                    | Q 🖄 🖶 📮 🕅 🚾                             |
|-----------------------------------------|----------------------------------------------------------------------------------------------------|-----------------------------------------|
|                                         |                                                                                                    |                                         |
| Console                                 | Doc1150301868.Questionario di Registrazione                                                                                                    | D Tempo rimanente<br>25 giorni 05:27:55 |
| Messaggi evento<br>Dettagli evento      | È stata inviata una risposta a questo evento. Grazie per aver partecipato all'evento.                                                                                                    |                                         |
| Cronologia risposte<br>Team di risposta | Riesamina risposta                                                                                                    |                                         |
| ▼ Contenuto evento                      | Tutto il contenuto                                                                                                    | <b></b>   ×                             |
| Tutto il contenuto                      | Nome t                                                                                                    |                                         |
| 1 DICHIARAZIONI                         | ▼ 1 DICHIARAZIONI                                                                                                    | A                                       |
| 2 DATI AZIENDA                          | 1.1<br>Il sottoscritto, in qualità di Rappresentante Legale del Fornitore                                                                                                    |                                         |
| 3 QUALIFICA                             | Dichiara:                                                                                                    |                                         |
| 4 GRUPPO MERCE                          | A tutti gli effetti di legge, di avere preso visione e accettare le 'Condizioni Generali di utilizzo del Portale Highway to Procurement'                                                                                                    |                                         |
| 5 INFORMAZIONI<br>GENERAL               | <ul> <li>di aver letto con attenzione e di approvare specificamente le pattuizioni contenute negli articoli seguenti: Art. 3.1 (Registrazione al Portale), Art. 3.6<br/>(Designazione dell'Account Principale), Art. 3.7 (Joninia degli Account Operativi), Art. 4 (Obblighi e garanzie del Venditore – Riservateza – Sicurezza<br/>informatica), Art. 5 (Tutata dei dati personal), Art. 10 (Modifiche delle Condizioni di Accesso), Art. 11 (Legge applicabile e foro competente), Art. 12</li> <li>c) Intellettuale, Art. 9 (Tutata dei dati personal), Art. 10 (Modifiche delle Condizioni di Accesso), Art. 11 (Legge applicabile e foro competente), Art. 12</li> </ul> |                                         |
| 6 AUTODICHIARAZIONI                     | <ul> <li>(Dage: 2-sizoti – Coulice Exico - Fondy venucinazione).</li> <li>di aver preso atto dell'informativa ai sensi dell'articolo 13 del Regolamento Europeo n. 679/2016 ("GDPR") e della vigente normativa nazionale</li> </ul>                                                                                                    | -                                       |
| 7 INFORMAZIONI<br>AMMINIS               | 4                                                                                                    | >                                       |
| 8 COPERTURA<br>GEOGRAFICA               | Crea messaggio                                                                                                    |                                         |

Modificare i dati di interesse e inviare nuovamente il questionario che varierà lo stato **In attesa di** approvazione.

 Nel caso di approvazione, si riceve una email con oggetto: Approvati: aggiornamenti del Questionario di Registrazione

Gentile "Operatore economico",

```
Albo Fornitori di Gruppo ha approvato gli aggiornamenti al Questionario di Registrazione inviato da __ il __/__.
Cordiali saluti
Il team SAP Ariba
```

- Nel caso di rifiuto, si riceve una email con oggetto: Rifiutati: aggiornamenti del Questionario di Registrazione

Gentile "Operatore economico", Albo Fornitori di Gruppo ha rifiutato gli aggiornamenti al Questionario di Registrazione inviato da \_\_ il \_\_/\_\_. Per riesaminare la risposta fornita, Fare clic qui Cordiali saluti Il team SAP Ariba

#### 3.6 QUESTIONARIO DI REGISTRAZIONE SCADUTO

Quando, accedendo al questionario di registrazione, appare il seguente messaggio evidenziato in giallo, è opportuno inviare un messaggio al team (paragrafo 4.7) richiedendo esplicitamente la riapertura. Questo accade quando trascorre molto tempo tra l'invito alla registrazione e la compilazione del questionario.

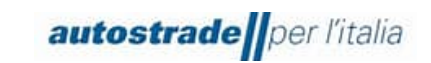

| Dettagli evento                        | Doc1382034022.Questionario di Registrazione                                                                                                    |
|----------------------------------------|----------------------------------------------------------------------------------------------------|
| Messaggi evento<br>Scarica corsi guida | Questionario non più aperto alle risposte dal 15 aprile 2023 per inattività. Per rispondere al questionario, contattare Albo Fornitori di Gruppo per richiederne la riapertura. |
| Prepara risposta<br>Team di risposta   | Scarica contenuto Stampa informazioni evento                                                                                                    |

## 3.7 CREAZIONE MESSAGGIO DA INVIARE AL TEAM ASPI

Nel caso sia necessario mettersi in contatto con il team per richiedere supporto o chiarimenti riguardo il questionario di registrazione:

- 1. Accedere al Questionario di registrazione
- 2. Cliccare su Messaggio Evento

| < autostrade                            | < autostradeffor Itale                                                    |                                |  |  |  |  |  |
|-----------------------------------------|---------------------------------------------------------------------------|--------------------------------|--|--|--|--|--|
|                                         |                                                                           |                                |  |  |  |  |  |
| Console                                 | e 🔲 Doc1150301868.Questionario di Registrazione                           |                                |  |  |  |  |  |
| Messaggi evento<br>Dettagi evento       | È stata invista una risposta al questionario.                             |                                |  |  |  |  |  |
| Cronologia risposte<br>Team di risposta |                                                                           |                                |  |  |  |  |  |
|                                         | DICHIARAZIONI                                                             | (Sezione 1 di 13) Successivo » |  |  |  |  |  |
| <ul> <li>Contenuto evento</li> </ul>    | Nome 1                                                                    |                                |  |  |  |  |  |
| Tutto il contenuto                      | V 1 DICHIARAZIONI                                                         |                                |  |  |  |  |  |
| 1 DICHIARAZIONI                         | 1.1<br>Il sottoscritto, in qualità di Rappresentante Legale del Fornitore |                                |  |  |  |  |  |
| 2 DATI AZIENDA                          | Dichara:                                                                  |                                |  |  |  |  |  |

### 3. Cliccare su Crea Messaggio

| < autostradefjor fisila Q |                                                 |                  |                  |                                 |                  |                           | Q                                                                              | @ ( | • 🕫    | 0        | MS      |         |
|---------------------------|-------------------------------------------------|------------------|------------------|---------------------------------|------------------|---------------------------|--------------------------------------------------------------------------------|-----|--------|----------|---------|---------|
|                           |                                                 |                  |                  |                                 |                  |                           |                                                                                |     |        |          |         |         |
| Mess                      | Messaggi evento - Questionario di Registrazione |                  |                  |                                 |                  |                           |                                                                                |     | onsole |          |         |         |
|                           |                                                 |                  |                  |                                 |                  |                           |                                                                                |     | In att | esa di i | appro   | vazione |
| Messa                     | ggi                                             |                  |                  |                                 |                  |                           |                                                                                |     |        |          |         |         |
|                           | ID                                              | Risposta inviata | Data di invio 4  | Da                              | Nome contatto    | A                         | Oggetto                                                                        |     |        |          |         |         |
| $\bigcirc$                | MSG123997044                                    | Non applicabile  | 21/09/2022 17:31 | Albo Fornitori di Gruppo - TEST | Maria Santangelo | CPtest firma              | Invito: registrarsi per diventare fornitore di Albo Fornitori di Gruppo - TEST |     |        |          |         |         |
| $\bigcirc$                | MSG123997043                                    | Non applicabile  | 21/09/2022 17:31 | Albo Fornitori di Gruppo - TEST | Maria Santangelo | Partecipanti (0) Team (0) | Invito: registrarsi per diventare fornitore di Albo Fornitori di Gruppo - TEST |     |        |          |         |         |
| ų.                        | Visualizza                                      | Rispondi         | Crean            | nessaggio Scarica tutt          | i gli allegati   |                           |                                                                                |     |        |          |         |         |
|                           |                                                 |                  |                  |                                 |                  |                           |                                                                                |     | [      | Torna    | alla co | onsole  |

4. Scrivere il messaggio nel box di testo e cliccare su Invia

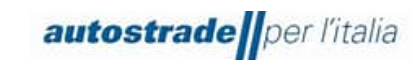

| autostrade per Titalia                               | 🖶 🖶 🔊 🐼       |
|------------------------------------------------------|---------------|
|                                                      |               |
|                                                      |               |
| Componi nuovo messaggio                              | Invia Annulla |
|                                                      |               |
| Da:                                                  |               |
| A: Team del progetto                                 |               |
| Oggetto: Doc1150301868.Questionario di Registrazione |               |
|                                                      |               |
| Allegati: Allega un file                             |               |
| B I U E E - dimensioni - I - font - I A D O          |               |
|                                                      |               |
|                                                      |               |
|                                                      |               |
|                                                      |               |
|                                                      |               |
|                                                      |               |
|                                                      |               |
|                                                      |               |
|                                                      |               |
|                                                      |               |
|                                                      |               |
|                                                      |               |
|                                                      |               |
|                                                      |               |
|                                                      |               |
|                                                      |               |
|                                                      |               |

## 4 QUESTIONARIO DI QUALIFICA

II/I Questionari di Qualifica di Albo Fornitori di Gruppo devono vengono ricevuti dagli Operatori Economici a seguito di approvazione del Questionario di Registrazione (paragrafo 4.2).

Per ogni company/pubblico o privato e categoria merceologica selezionate rispettivamente nei punti 3.1 e 4.1 del Questionario di registrazione, si riceve una email col seguente oggetto:

### Utente Qualifica # di Albo Fornitori di Gruppo invita a partecipare al processo Prequalifica "Legal Entity"

| Gentile "Operatore Economico",     |                            |                            |                                                    |
|------------------------------------|----------------------------|----------------------------|----------------------------------------------------|
| Compilare i questionari elencati e | inviarli entro le date spe | ecificate.                 |                                                    |
| I questionari sono necessari per c | ompletare il processo P    | Prequalifica "Legal Entity | ". Grazie per il tempo che si vorrà dedicare ai qu |
| Riepilogo processo                 |                            |                            |                                                    |
| Processo: Qualifica "Legal Entity" |                            |                            |                                                    |
| Categoria: "categoria merceologic  | a"                         |                            |                                                    |
| Regione:                           |                            |                            |                                                    |
| Unità operativa:                   |                            |                            |                                                    |
| Materiale: Non applicabile         |                            |                            |                                                    |
| Proprietario processo: Utente Qua  | alifica #                  |                            |                                                    |
| Messaggio:                         |                            |                            |                                                    |
| Riepilogo questionario             |                            |                            |                                                    |
| Nome                               | Assegnatario               | Scadenza risposta          |                                                    |
| Nome Questionario Legal Entity     | Operatore Economico        | Data e ora                 |                                                    |

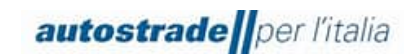

Fare clic qui per visualizzare il processo.

Cordiali saluti II team SAP Ariba

I Questionari di Qualifica sono di n. 6 tipologie in riferimento alle n. 3 macrocategorie di appartenenza e per Legal Entity Pubblico o Privato:

- Servizi e Forniture Legal Entity Pubblico
- Servizi e Forniture Legal Entity Privato
- Lavori Legal Entity Pubblico
- Lavori Legal Entity Privato
- Servizi di Ingegneria Legal Entity Pubblico
- Servizi di Ingegneria Legal Entity Privato

Per accedere al Questionario di Qualifica di Albo Fornitori di Gruppo:

- Fare clic sul link presente all'interno della email "Fare clic qui" per essere reindirizzato direttamente al questionario di qualifica specifico per categoria merceologica e Legal Entity Oppure
- 2. Accedere al portale Ariba Network con le proprie credenziali
- 3. Fare clic su **Business Network** in alto a sinistra e poi su **Ariba Proposals &** Questionnaires

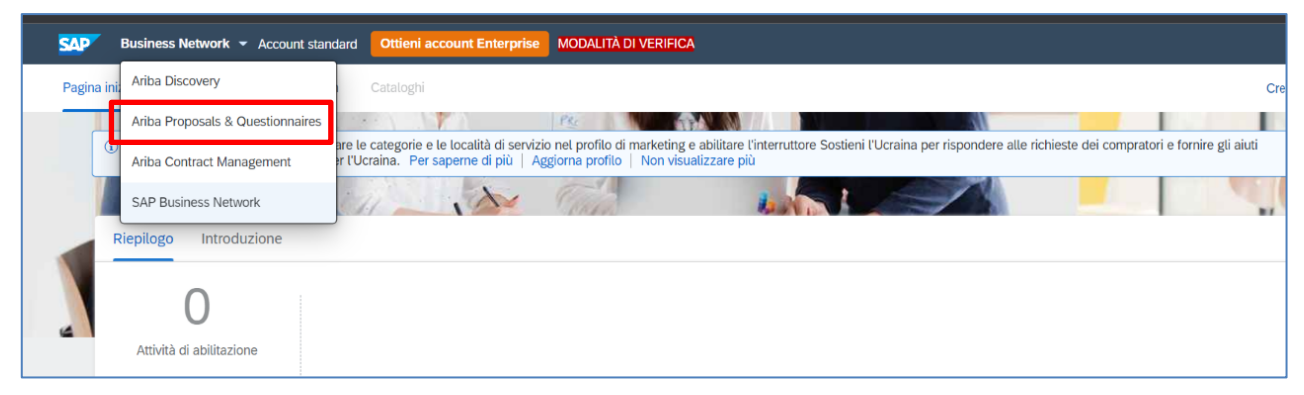

- 4. Individuare, nel caso in cui fossero presenti più clienti, la sezione Albo Fornitori di Gruppo
- 5. Scendere in fondo alla pagina fino alla sezione Processi del ciclo di vita fornitore

| Processi del ciclo di vita fornitore<br>Prequalifica Tangenziale di Napoli/Società Autostrade Meridionali Pubblico |         |         |                    |          | Ħ          | * |
|----------------------------------------------------------------------------------------------------|---------|---------|--------------------|----------|------------|---|
| Prodotto                                                                                                    | Regioni | Reparti | Proprietario       | Stato    | Azione     |   |
| SS09AG08 TRADUZIONI E INTERPRETARIATO                                                                              | All     |         | Utente Qualifica 5 | In corso | Visualizza | • |
| SS04AA02 IDEAZIONE E REALIZZAZIONE SPOT                                                                            | All     |         | Utente Qualifica 5 | In corso | Visualizza |   |
| SS04AA05 ATTIVITA' WEB, SOCIAL O RELATIVE AL BRAND                                                                 | All     |         | Utente Qualifica 5 | In corso | Visualizza |   |
| SS09AF01 FORMAZIONE ALTRO                                                                                          | All     |         | Utente Qualifica 5 | In corso | Visualizza |   |

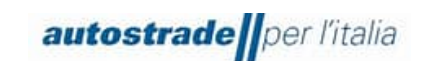

6. Individuare la Legal Entity e la categoria merceologica relative al questionario di qualifica che si desidera compilare e fare clic su **Visualizza** nell'ultima colonna a destra

| Processi del ciclo di vita fornitore                                       |         |         |                    |          |            |          |
|----------------------------------------------------------------------------|---------|---------|--------------------|----------|------------|----------|
| Prequalifica Tangenziale di Napoli/Società Autostrade Meridionali Pubblico |         |         |                    |          |            | *        |
| Prodotto                                                                   | Regioni | Reparti | Proprietario       | Stato    | Azione     |          |
| SS09AG08 TRADUZIONI E INTERPRETARIATO                                      | All     |         | Utente Qualifica 5 | In corso | Visualizza | <b>^</b> |
| SS04AA02 IDEAZIONE E REALIZZAZIONE SPOT                                    | All     |         | Utente Qualifica 5 | In corso | Visualizza |          |
| SS04AA05 ATTIVITA' WEB, SOCIAL O RELATIVE AL BRAND                         | All     |         | Utente Qualifica 5 | In corso | Visualizza |          |
| SS09AF01 FORMAZIONE ALTRO                                                  | All     |         | Utente Qualifica 5 | In corso | Visualizza |          |

7. Fare clic sul nome del questionario di qualifica in blu. In questa fase è anche visionare lo stato del questionario di qualifica nella colonna a destra e l'orario di fine. I questionari di qualifica, dal momento che vengono inviati, hanno una durata di 60 giorni.

| Prequalifica Tangenziale di Napoli/Società Autostrade Meridionali Pubblico                    |                                                                   |                  |                                |                 |                |  |  |  |  |
|-----------------------------------------------------------------------------------------------|-------------------------------------------------------------------|------------------|--------------------------------|-----------------|----------------|--|--|--|--|
| Prodotto: SS04A405 ATTIVITA' WEB, SOCIAL O RELATIVE AL BRAND<br>Regioni: All(All)<br>Reparti: | Stato: In corso<br>Proprietario: Utente Qualifica 5<br>Messaggio: |                  |                                |                 |                |  |  |  |  |
| Questionari                                                                                   |                                                                   |                  |                                |                 |                |  |  |  |  |
| Titolo                                                                                        | ID                                                                | Orario di fine 🕴 | Prodotto                       | Regioni         | Stato          |  |  |  |  |
| ▼ Stato: Aperto (1)                                                                           |                                                                   |                  |                                |                 |                |  |  |  |  |
| servizi e Forniture Tangenziale di Napoli - Società Autostrade Meridionali Pubblico           | Doc1381673998                                                     | 29/5/2023 16:07  | FF FORNITURE FF, SS SERVIZI SS | (nessun valore) | Senza risposta |  |  |  |  |

Per una migliore visualizzazione del questionario di qualifica nella sua interezza, è consigliabile fare clic sulle freccette in alto a destra:

| Console                                                   | 🗉 Doc1381673998.Servizi e Forniture Tangenziale di Napoli - So                                                                                                    | E Tempo dimanente<br>59 giorni 23:58:02                                                                                                    |
|-----------------------------------------------------------|----------------------------------------------------------------------------------------------------|----------------------------------------------------------------------------------------------------|
| Messaggi evento<br>Dettagli evento<br>Creoslagi a ricosto | Tutto il contenuto                                                                                                    |                                                                                                    |
| Team di risposta                                          | Nome †                                                                                                    |                                                                                                    |
|                                                           | ▼ 1 SELEZIONE FASCIA DI QUALIFICA                                                                                                    | A                                                                                                    |
| ▼ Contenuto evento                                        | 1.1 Indicare la fascia d'importo per la quale si intende qualificarsi in relazione alla categoria selezionata                                                                                                    | * Non specificato v                                                                                                    |
| Tutto il contenuto                                        | ▼ 2 REFERENZE SPECIFICHE E CONTRATTO DI PUNTA                                                                                                    |                                                                                                    |
| . SELEZIONE FASCIA                                        | 2.1 Allegare attestazione delle esperienze maturate nello specifico settore (contratti ovvero lettere di referenze ovvero autodichiarazione) a comprova del possesso del requisito "Contratto di punta" di cui al Regolamento.                                                                                                    | ★Allega un file                                                                                                    |
| <sup>1</sup> DI                                           | 2.2 L'operatore economico appartiene ad un consorzio?                                                                                                    | * Non specificato 🗸                                                                                                    |
| 2 REFERENZE<br>SPECIFICHE                                 | 2.5 Requisiti di capacità tecnico-professionale - Contratti di Aggiungi Requisiti di capacità tecnico-professionale - Contratti di punta (0) Comprimi                                                                                                    |                                                                                                    |
| 3 CERTIFICATI                                             | In ottemperana a quarto indicato dal Registemento ai incluée quale requisto di capazita tecnico professionale l'avvenuta escuzione, nei 3 anni antecedenti lo data di pre<br>ottegoria nantiga alla caregoria menocologne per la quale in richere l'incrisione, il munori, Vivi exclus, ano <b>inferiore al 30%</b> el si utere assista d'importo<br>di cui sopta dovri essere soddistito con riferimento a ciascuna categoria merceologia per la quale in richere el avvita di motorio<br>di cui sopta dovri essere soddistito con riferimento a ciascuna categoria merceologia per la quale in richere la qualita, si ol Operatori Economici interessati devono preno<br>presentazione della richereta di incrisione all'illico overo la quade parte enguita nel la dideto partodi di riferimento. | ientazione della richiesta di iscrizione all'Albo, di un servizio o di una fornitura per<br>prescelta. In caso di richiesta di qualifica in più categorie merceologiche, il requisito<br>lere in considerazione la prestazione eseguita nei 3 anni antecedenti la data di |
| 4 ULTERIORI<br>DICHIARAZIONI                              | ▼ 3 CERTIFICATI                                                                                                    |                                                                                                    |
|                                                           | 3.1 CERTIFICAZIONE ISO 9001                                                                                                    | * Non specificato V                                                                                                    |
| 5 DICHIARAZIONE<br>VERIDI                                 | 3.2. CERTIEICARIONE ISO 14001                                                                                                    | * Non-specificato SZ                                                                                                    |
|                                                           | (*) indica un campo richiesto                                                                                                    |                                                                                                    |
|                                                           | Invia Salva bozza Crea messaggio Importa da Excel                                                                                                    |                                                                                                    |

Il Questionario di Qualifica ha lo scopo di recepire la fascia di qualifica per cui l'Operatore Economico intende qualificarsi, le referenze specifiche, il o i contratti di punta e certificazioni di cui è in possesso (SOA, ISO 9001, ISO 14001, etc.).

Come già avvenuto per il questionario di registrazione, è necessario effettuare il download della dichiarazione di veridicità nella sezione DICHIARAZIONE DI VERIDICITÀ, compilarla e sbarrare tutte e due le caselle in fondo alla pagina, firmare digitalmente il documento e riallegarlo nell'ultimo campo del questionario di qualifica.

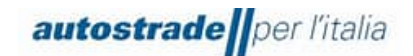

|                                                                                                    | trade                                                                                                    | r l'italia                                                                                                    |                                                                                                    |                                                                                                    |                                                                                  |                                               |                                                            |                                                                                                    |                                 |
|----------------------------------------------------------------------------------------------------|----------------------------------------------------------------------------------------------------|----------------------------------------------------------------------------------------------------|----------------------------------------------------------------------------------------------------|----------------------------------------------------------------------------------------------------|----------------------------------------------------------------------------------|-----------------------------------------------|------------------------------------------------------------|----------------------------------------------------------------------------------------------------|---------------------------------|
|                                                                                                    |                                                                                                    | DICHIA                                                                                                    | RAZIONE                                                                                                    | DI VERID                                                                                                    | ICITÀ                                                                            |                                               |                                                            |                                                                                                    |                                 |
|                                                                                                    | (ai sens                                                                                                    | i e per gli effetti                                                                                                    | degli artt. 46                                                                                                    | i, 47 e 76 d                                                                                                   | lel D.P.R.                                                                       | n. 44                                         | 5/2000                                                     | ))                                                                                                    |                                 |
| II/la sotto                                                                                                    | oscritto/a                                                                                                    |                                                                                                    |                                                                                                    |                                                                                                    |                                                                                  |                                               |                                                            |                                                                                                    |                                 |
| Nato/a a                                                                                                    |                                                                                                    |                                                                                                    |                                                                                                    | Prov.                                                                                                    | (                                                                                | )                                             | ii [                                                       |                                                                                                    |                                 |
| In qualità                                                                                                    | à di (selezionar                                                                                                    | e, in alternativa                                                                                                    | , la casella (                                                                                                    | corrispon                                                                                                    | dente):                                                                          | -                                             |                                                            | , ,                                                                                                    |                                 |
| — L                                                                                                    | egale rapprese                                                                                                    | ntante / Profess                                                                                                    | sionista                                                                                                    |                                                                                                    |                                                                                  |                                               |                                                            |                                                                                                    |                                 |
| Ovvero                                                                                                    |                                                                                                    |                                                                                                    |                                                                                                    |                                                                                                    |                                                                                  |                                               |                                                            |                                                                                                    |                                 |
|                                                                                                    | rocuratore (in t<br>rocura e inserir                                                                                                    | al caso indicar<br>re nel portale co                                                                                                    | e gli estremi<br>opia della st                                                                                                    | i della rela<br>essa)                                                                                          | ntiva                                                                            |                                               |                                                            |                                                                                                    |                                 |
| Dell'Impr<br>sociale p                                                                                                    | resa (Indicare R<br>per esteso):                                                                                                    | lagione                                                                                                    |                                                                                                    |                                                                                                    | ŀ                                                                                |                                               |                                                            |                                                                                                    |                                 |
| con sede                                                                                                    | e legale in:                                                                                                    |                                                                                                    |                                                                                                    |                                                                                                    |                                                                                  |                                               |                                                            |                                                                                                    |                                 |
| Via n.                                                                                                    |                                                                                                    |                                                                                                    |                                                                                                    |                                                                                                    |                                                                                  | n. [                                          |                                                            |                                                                                                    |                                 |
| Via                                                                                                    |                                                                                                    |                                                                                                    |                                                                                                    |                                                                                                    |                                                                                  |                                               |                                                            |                                                                                                    |                                 |
| Via<br>C.A.P.                                                                                                    |                                                                                                    | Città                                                                                                    |                                                                                                    |                                                                                                    |                                                                                  |                                               | Prov.                                                      | ()                                                                                                    |                                 |
| Via<br>C.A.P.<br>Presa visio<br>per l'Italia<br>accettate<br>Italia S.p.                                                                                 | one del "Regola<br>S.p.A. e delle s<br>le clausole di al<br>A.,                                                                                                    | Città<br>mento per la for<br>Società di Grup<br>bilitazione al Po                                                                                                    | mazione e g<br>po per l'affid<br>rtale, l'inform                                                                                      | estione de<br>lamento d<br>nativa sulla                                                                        | ll'Elenco d<br>i appalti d<br>a privacy                                          | li ope<br>li lavo<br>e il C                   | Prov.<br>ratori<br>ri, ser<br>odice                        | ( )<br>economici di Autost<br>vizi e forniture" nor<br>Etico di Autostrade                                                                       | rade<br>nché<br>per             |
| Via<br>C.A.P.<br>Presa visio<br>per l'Italia<br>accettate l<br>Italia S.p.                                                                               | one del "Regola<br>S.p.A. e delle s<br>le clausole di al<br>A.,                                                                                                    | Città<br>mento per la fon<br>Società di Grup<br>bilitazione al Po                                                                                                    | mazione e g<br>po per l'affid<br>rtale, l'inform<br>DICHI/                                                                            | estione de<br>lamento d<br>nativa sulla<br>ARA                                                                 | ll'Elenco o<br>i appalti o<br>a privacy                                          | li ope<br>li lavo<br>e il C                   | Prov.<br>ratori<br>ri, ser<br>odice                        | ( )<br>economici di Autost<br>vizi e forniture" noi<br>Etico di Autostrade                                                                       | rade<br>nché<br>per             |
| Via<br>C.A.P.<br>Presa visio<br>per l'Italia<br>accettate<br>i'Italia S.p.<br>⊠ Ia<br>opera<br>appal                                                     | one del "Regola<br>S.p.A. e delle :<br>le clausole di al<br>A.,<br>a veridicità e l'es<br>atori economici di<br>tii di lavori, servi:                                          | Città<br>mento per la fon<br>Società di Grup<br>bilitazione al Po<br>sattezza di tutti i<br>di Autostrade p<br>zi e forniture.                                           | mazione e g<br>po per l'affid<br>rtale, l'inform<br>DICHI/<br>dati e di tut<br>er l'Italia S.p                                        | estione de<br>lamento d<br>nativa sull:<br>ARA<br>te le inforr<br>p.A. e dell                                  | ll'Elenco o<br>i appalti o<br>a privacy<br>nazioni fo<br>e Società               | di ope<br>li lavo<br>e il C<br>mite p<br>di G | Prov.<br>ratori<br>ori, ser<br>odice<br>per l'is<br>ruppo  | ( )<br>economici di Autost<br>vizi e forniture" nor<br>Etico di Autostrade<br>crizione all'Elenco (<br>per l'affidamento d                       | rade<br>nché<br>per<br>di<br>di |
| Via<br>C.A.P.<br>Presa visio<br>per l'Italia<br>accettate<br>l'Italia S.p.<br>∑ la<br>opera<br>appal                                                     | S.p.A. e delle :<br>le clausole di al<br>A.,<br>a veridicità e l'es<br>ttori economici a<br>tti di lavori, servit                                                              | Città<br>mento per la fon<br>Società di Grup<br>bilitazione al Po<br>sattezza di tutti i<br>di Autostrade p<br>zi e forniture.                                           | mazione e g<br>po per l'affid<br>rtale, l'inform<br>DICHIJ<br>dati e di tut<br>er l'Italia S.p<br>OVVE                                | estione de<br>lamento d<br>nativa sulla<br>ARA<br>te le inforr<br>p.A. e dell<br>ERO                           | ll'Elenco o<br>i appalti c<br>a privacy<br>nazioni fo<br>e Società               | diope<br>li lavo<br>e il C<br>mite p<br>di G  | Prov.<br>ratori i<br>ri, ser<br>odice<br>per l'is<br>ruppo | ( )<br>economici di Autost<br>vizi e forniture" nor<br>Etico di Autostrade<br>crizione all'Elenco o<br>per l'affidamento o                       | rade<br>nché<br>per<br>di       |
| Via<br>C.A.P.<br>Presa visio<br>per l'Italia<br>accettate<br>'Italia S.p.<br>Italia S.p.<br>Italia S.p.<br>Italia S.p.<br>Italia S.p.<br>Italia<br>appal | s.p.A. e delle s<br>le clausole di al<br>A.,<br>a veridicità e l'es<br>atori economici di<br>tii di lavori, servi:<br>a veridicità e l'e                                       | Città<br>mento per la fon<br>Società di Grup<br>società di Grup<br>solititazione al Po<br>sattezza di tutti i<br>di Autostrade p<br>zi e forniture.                      | mazione e g<br>po per l'affic<br>rtale, l'inform<br>DICHIJ<br>dati e di tut<br>er l'Italia S.;<br>OVVE<br>ti i dati e d               | estione de<br>lamento d<br>nativa sulla<br>ARA<br>te le inforr<br>p.A. e dell<br>ERO<br>li tutte le            | ll'Elenco o<br>i appalti o<br>a privacy<br>nazioni fo<br>e Società<br>informazio | diope<br>li lavc<br>e il C<br>mite (<br>di G  | Prov.<br>ratori di ri, sen<br>odice<br>per l'is<br>ruppo   | ( )<br>economici di Autost<br>vizi e forniture" noi<br>Etico di Autostrade<br>crizione all'Elenco o<br>per l'affidamento o<br>per la conferma de | rade<br>nché<br>per<br>di<br>di |
| Via<br>C.A.P.<br>Presa visio<br>xer l'Italia<br>accettate<br>I'talia S.p.<br>X la<br>opera<br>appal                                                      | one del "Regola<br>S.p.A. e delle :<br>le clausole di al<br>A.,<br>a veridicità e l'es<br>atori economici di<br>ti di lavori, servi:<br>a veridicità e l'e<br>enimento dello s | Città<br>mento per la forn<br>Società di Grup<br>bilitazione al Po<br>sattezza di tutti i<br>di Autostrade p<br>zi e forniture.<br>esattezza di tut<br>tato di qualifica | mazione e g<br>po per l'affid<br>rtale, l'infom<br>DICHI/<br>dati e di tut<br>dati e di tut<br>covve<br>ti i dati e d<br>presso detto | estione de<br>lamento d<br>nativa sulla<br>ARA<br>te le inforr<br>p.A. e dell<br>ERO<br>li tutte le<br>Elenco. | ll'Elenco o<br>i appalti o<br>a privacy<br>nazioni fo<br>e Società<br>informazio | diope<br>li lavce<br>e il C<br>mite p<br>di G | Prov.<br>ratori i<br>ri, ser<br>odice<br>per l'is<br>ruppo | ( )<br>economici di Autost<br>vizi e forniture" nor<br>Etico di Autostrade<br>crizione all'Elenco (<br>per l'affidamento d<br>per la conferma de | rade<br>nché<br>per<br>di<br>di |

Se accidentalmente il pdf viene eliminato, contattare <u>supporto.albo@autostrade.it</u> per ricevere una nuova copia.

È possibile salvare in bozza il questionario di qualifica e riprendere la compilazione in un secondo momento. Talvolta è necessario completare la compilazione di alcuni campi obbligatori richiesti dal sistema o correggere dei "problemi" prima di effettuare il salvataggio in bozza o l'invio del questionario.

Una volta conclusa correttamente la compilazione del questionario di qualifica, fare clic sul tasto Invia e confermare l'invio a sistema cliccando su **OK**.

| ✓ Inviare la risposta? |          |  |  |  |  |  |  |  |
|------------------------|----------|--|--|--|--|--|--|--|
| Fare clic su OK per    | inviare. |  |  |  |  |  |  |  |
| ОК                     | Annulla  |  |  |  |  |  |  |  |
|                        |          |  |  |  |  |  |  |  |

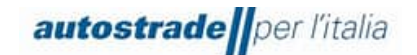

## 4.1 STATO QUESTIONARIO DI QUALIFICA

Il questionario di qualifica si può trovare in differenti **stati** in base alla fase di avanzamento. Si riportano di seguito:

| Senza risposta            | Il questionario di qualifica deve essere ancora compilato od è in fase di compilazione e non è ancora stato inviato.                                 |
|---------------------------|----------------------------------------------------------------------------------------------------|
| In attesa di approvazione | Il questionario di qualifica è in carico al valutatore o al<br>Responsabile di Qualifica. Deve essere esaminato e valutato.                          |
| In attesa di nuovo invio  | Il questionario di qualifica è stato rimandato indietro al fornitore<br>che dovrà apportare le integrazioni/modifiche e rinviare il<br>questionario. |
| Approvato                 | Il questionario di qualifica è stato approvato dal Responsabile di Qualifica.                                                                        |
| Respinto                  | Il questionario di qualifica è stato respinto dal Responsabile di Qualifica.                                                                         |

Per visionare lo stato di uno specifico questionario di qualifica:

- 1. Accedere al portale Ariba Network con le proprie credenziali
- 2. Fare clic su Business Network in alto a sinistra e poi su Ariba Proposals & Questionnaires

| SAP         | Business Network 👻 Account stan  | ard Ottieni account Enterprise MODALITÀ DI VERIFICA                                                                                                    |     |
|-------------|----------------------------------|----------------------------------------------------------------------------------------------------|-----|
| Pagina ini: | Ariba Discovery                  | Cataloghi                                                                                                    | Cre |
|             | Ariba Proposals & Questionnaires |                                                                                                    |     |
| (           | Ariba Contract Management        | re le categorie e le località di servizio nel profilo di marketing e abilitare l'interruttore Sostieni l'Ucraina per rispondere alle richieste dei compratori e fornire gli aiuti<br>r l'Ucraina. Per saperne di più   Aggiorna profilo   Non visualizzare più |     |
|             | SAP Business Network             |                                                                                                    |     |
| R           | iepilogo Introduzione            |                                                                                                    |     |
|             | 0                                |                                                                                                    |     |
|             | Attività di abilitazione         |                                                                                                    |     |

- 3. Individuare, nel caso in cui fossero presenti più clienti, la sezione Albo Fornitori di Gruppo
- 4. Scendere in fondo alla pagina fino alla sezione Processi del ciclo di vita fornitore

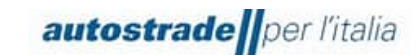

| Processi del ciclo di vita fornitore<br>Prequalifica Tangenziale di Napoli/Società Autostrade Meridionali Pubblico |         |         |                    |          |            |   |
|----------------------------------------------------------------------------------------------------|---------|---------|--------------------|----------|------------|---|
| Prodotto                                                                                                    | Regioni | Reparti | Proprietario       | Stato    | Azione     |   |
| SS09AG08 TRADUZIONI E INTERPRETARIATO                                                                              | All     |         | Utente Qualifica 5 | In corso | Visualizza | * |
| SS04AA02 IDEAZIONE E REALIZZAZIONE SPOT                                                                            | All     |         | Utente Qualifica 5 | In corso | Visualizza |   |
| SS04AA05 ATTIVITA' WEB, SOCIAL O RELATIVE AL BRAND                                                                 | All     |         | Utente Qualifica 5 | In corso | Visualizza |   |
| SS09AF01 FORMAZIONE ALTRO                                                                                          | All     |         | Utente Qualifica 5 | In corso | Visualizza |   |

- 5. Individuare la Legal Entity e la categoria merceologica relative al questionario di qualifica di cui si desidera visionare lo stato e fare clic su **Visualizza** nell'ultima colonna a destra
- 6. Visionare la colonna Stato.

| Prequalifica Tangenziale di Napoli/Società Autostrade Meridiona                                              | ali Pubblico                                                      |                  |                                |                 |                |
|----------------------------------------------------------------------------------------------------|-------------------------------------------------------------------|------------------|--------------------------------|-----------------|----------------|
| Prodotto: SSO4AA05 ATTIVITA' WEB, SOCIAL O RELATIVE AL BRAND<br>Regioni: AIL(AII)<br>Reparti:<br>Questionari | Stato: in corso<br>Proprietario: Utente Qualifica 5<br>Messaggio: |                  |                                |                 |                |
| Titolo                                                                                                    | ID                                                                | Orario di fine 🕴 | Prodotto                       | Regioni         | Stato          |
| ▼ Stato: Aperto (1)                                                                                          |                                                                   |                  |                                |                 |                |
| Servizi e Forniture Tangenziale di Napoli - Società Autostrade Meridionali Pubblico                          | Doc1381673998                                                     | 29/5/2023 16:07  | FF FORNITURE FF, SS SERVIZI SS | (nessun valore) | Senza risposta |

## 4.2 STATO PROCESSO DI QUALIFICA

Finché non viene assegnata la fascia di qualifica dal Responsabile di Qualifica, il processo di qualifica assume lo stato: **In corso**.

È possibile visionare lo stato del processo delle **qualifiche migrate** dal portale HWTP accedendo al portale **Ariba Network** >> **Business Network** >> **Ariba Proposals & Questionnaires** >> **Albo Fornitori di Gruppo** >> sezione **Processi del ciclo di vita fornitore** >> **Qualifica Autostrade per l'Italia Pubblico** >> colonna **Stato** 

| Processi del ciclo di vita fornitore                                                                    |                                                                             |                  |                 |              |                                |                |            |
|----------------------------------------------------------------------------------------------------|-----------------------------------------------------------------------------|------------------|-----------------|--------------|--------------------------------|----------------|------------|
| Qualifica Autostrade per l'Italia Pubblico                                                              |                                                                             |                  |                 |              |                                |                |            |
| Prodotto                                                                                                | Regioni Reparti                                                             | Proprietario     | Stato           |              |                                |                | Azione     |
| SS05AA05 MANUTENZIONE IMPIANTI ELETTRICI, ILLUMINAZIONE STRADALE, IMPIANTI GALLERIA ED IMPIANTI ENERGIA | All                                                                         | Francesco Grasso | Qualificato     | Autostrade j | per l'Italia Pubblico (214.000 | eur) - (FF-SS) | Visualizza |
| FF04AA06 FORNITURA GRUPPI STATICI DI CONTINUITÀ                                                         | All                                                                         | Francesco Grasso | Qualificato     | Autostrade j | per l'Italia Pubblico (500.000 | eur) - (FF-SS) | Visualizza |
| Prequalifica Autostrade per l'Italia Pubblico                                                           |                                                                             |                  |                 |              |                                |                |            |
| Prodotto                                                                                                | Regioni                                                                     | Reparti Pr       | oprietario      |              | Stato                          |                | Azione     |
| FF04AA01 FORNITURA E INSTALLAZIONE BATTERIE PER GRUPPI STATICI DI CONTINUITÀ                            | FORNITURA E INSTALLAZIONE BATTERIE PER GRUPPI STATICI DI CONTINUITÀ All Uti |                  | tente Qualifica | 5            | In attesa di approvazione      |                | Visualizza |
| Prequalifica Autostrade per l'Italia Privato                                                            |                                                                             |                  |                 |              |                                |                | =          |
| Prodotto                                                                                                |                                                                             |                  | Regioni         | Reparti      | Proprietario                   | Stato          | Azione     |
| FF04AA06 FORNITURA GRUPPI STATICI DI CONTINUITÀ                                                         |                                                                             |                  | All             |              | Utente Qualifica 5             | In corso       | Visualizza |
| SS05AA05 MANUTENZIONE IMPIANTI ELETTRICI, ILLUMINAZIONE STRADALE, IMPIANTI GALLERIA ED IMPIANTI ENERGIA |                                                                             |                  | All             |              | Utente Qualifica 5             | In corso       | Visualizza |
| FF04AA01 FORNITURA E INSTALLAZIONE BATTERIE PER GRUPPI STATICI DI CONTINUITÀ                            |                                                                             |                  | All             |              | Utente Qualifica 5             | In corso       | Visualizza |
| Prequalifica Tangenziale di Napoli Privato                                                              |                                                                             |                  |                 |              |                                |                | ■          |
| Prodotto                                                                                                |                                                                             |                  | Regioni         | Reparti      | Proprietario                   | Stato          | Azione     |
| FF04AA01 FORNITURA E INSTALLAZIONE BATTERIE PER GRUPPI STATICI DI CONTINUITÀ                            |                                                                             |                  | All             |              | Utente Qualifica 5             | In corso       | Visualizza |
| FF04AA06 FORNITURA GRUPPI STATICI DI CONTINUITÀ                                                         |                                                                             |                  | All             |              | Utente Qualifica 5             | In corso       | Visualizza |
| SS05AA05 MANUTENZIONE IMPIANTI ELETTRICI, ILLUMINAZIONE STRADALE, IMPIANTI GALLERIA ED IMPIANTI ENERGIA |                                                                             |                  | All             |              | Utente Qualifica 5             | In corso       | Visualizza |

È possibile visionare lo stato del processo delle **nuove qualifiche** avviate sul portale Ariba Network accedendo al portale **Ariba Network** >> **Business Network** >> **Ariba Proposals &** 

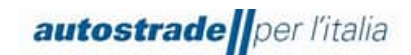

Questionnaires >> Albo Fornitori di Gruppo >> sezione Processi del ciclo di vita fornitore >> Prequalifica Legal Entity (Pubblico/Privato) >> colonna Stato

| Processi del ciclo di vita fornitore                                                                    |                 |              |           |                   |                                 |                     |            |
|----------------------------------------------------------------------------------------------------|-----------------|--------------|-----------|-------------------|---------------------------------|---------------------|------------|
| Qualifica Autostrade per l'Italia Pubblico                                                              |                 |              |           |                   |                                 |                     | =          |
| Prodotto                                                                                                | Regioni Reparti | Proprietario | St        | ato               |                                 |                     | Azione     |
| SS05AA05 MANUTENZIONE IMPIANTI ELETTRICI, ILLUMINAZIONE STRADALE, IMPIANTI GALLERIA ED IMPIANTI ENERGIA | All             | Francesco G  | rasso Qu  | ualificato Autost | rade per l'Italia Pubblico (214 | .000 eur) - (FF-SS) | Visualizza |
| FF04AA06 FORNITURA GRUPPI STATICI DI CONTINUITÀ                                                         | All             | Francesco G  | rasso Qu  | ualificato Autost | rade per l'Italia Pubblico (500 | .000 eur) - (FF-SS) | Visualizza |
| Prequalifica Autostrade per l'Italia Pubblico                                                           |                 |              |           |                   |                                 |                     |            |
| Prodotto                                                                                                | Regioni         | Reparti      | Proprieta | ario              | Stato                           |                     | Azione     |
| FF04AA01 FORNITURA E INSTALLAZIONE BATTERIE PER GRUPPI STATICI DI CONTINUITÀ                            | All             |              | Utente C  | Qualifica 5       | In attesa di approvaz           | ione                | Visualizza |
| Prequalifica Autostrade per l'Italia Privato                                                            |                 |              |           |                   |                                 |                     | =          |
| Prodotto                                                                                                |                 |              | Reg       | jioni Repa        | rti Proprietario                | Stato               | zione      |
| FF04AA06 FORNITURA GRUPPI STATICI DI CONTINUITÀ                                                         |                 |              | All       |                   | Utente Qualifica 5              | In corso            | /isualizza |
| SS05AA05 MANUTENZIONE IMPIANTI ELETTRICI, ILLUMINAZIONE STRADALE, IMPIANTI GALLERIA ED IMPIANTI ENERGIA |                 |              | All       |                   | Utente Qualifica 5              | In corso            | /isualizza |
| FF04AA01 FORNITURA E INSTALLAZIONE BATTERIE PER GRUPPI STATICI DI CONTINUITÀ                            |                 |              | All       |                   | Utente Qualifica 5              | In corso            | /isualizza |
| Prequalifica Tangenziale di Napoli Privato                                                              |                 |              |           |                   |                                 |                     |            |
| Prodotto                                                                                                |                 |              | Reg       | ioni Repa         | rti Proprietario                | Stato               | Azione     |
| FF04AA01 FORNITURA E INSTALLAZIONE BATTERIE PER GRUPPI STATICI DI CONTINUITÀ                            |                 |              | All       |                   | Utente Qualifica 5              | In corso            | Visualizza |
| FF04AA06 FORNITURA GRUPPI STATICI DI CONTINUITÀ                                                         |                 |              | All       |                   | Utente Qualifica 5              | In corso            | Visualizza |
| SS05AA05 MANUTENZIONE IMPIANTI ELETTRICI, ILLUMINAZIONE STRADALE, IMPIANTI GALLERIA ED IMPIANTI ENERGIA |                 |              | All       |                   | Utente Qualifica 5              | In corso            | Visualizza |

## 4.3 QUALIFICA EFFETTUATA

Quando la valutazione del questionario di qualifica ha esito positivo, l'operatore economico riceve una email con oggetto: Approvato: questionario "Servizi e Forniture/Lavori/Servizi di Ingegneria Legal Entity inviato a Albo Fornitori di Gruppo

 Gentile "Operatore Economico",

 Albo Fornitori di Gruppo ha approvato il questionario che si è completato.

 Riepilogo questionario

 Nome questionario: Nome Questionario – Legal Entity

 Verrà inviata una notifica se è necessario intervenire per altre attività.

 Questo questionario fa parte dei seguenti processi:

 Nome processo
 Tipo di processo

 Materiale
 Prodotto

 Regione
 Reparto

 Prequalifica
 Qualifica Legal

 Legal Entity
 Categoria

 Wort#
 UT#

Cordiali saluti

II team SAP Ariba

Il processo di qualifica prevede il conferimento di una fascia di qualifica [€] per specifica categoria merceologica e Legal Entity, tra quelle riportate di seguito:

autostrade per l'italia

Manuale Ariba Qualifica (SLP) -Fornitore

| LAVORI (LL)             | FORNITURE E SERVIZI (FF-SS) | SERVIZI DI INGNERIA (SI) |
|-------------------------|-----------------------------|--------------------------|
| Qualificato 150.000 €   | Qualificato 75.000 €        | Qualificato 75.000 €     |
| Qualificato 258.000 €   | Qualificato 150.000 €       | Qualificato 150.000 €    |
| Qualificato 516.000 €   | Qualificato 214.000 €       | Qualificato 214.000 €    |
| Qualificato 1.033.000 € | Qualificato 500.000 €       | Qualificato 500.000 €    |
| Qualificato 1.500.000 € | Qualificato 2.000.000 €     | Qualificato 2.000.000 €  |
| Qualificato 2.582.000 € | Qualificato 5.000.000 €     | Qualificato 5.000.000 €  |
| Qualificato 3.500.000 € |                             |                          |
| Qualificato 5.350.000 € |                             |                          |

A seguito della suddetta email di approvazione del questionario di qualifica, ne arriverà un'altra che determinerà la conclusione dell'iter di qualifica, con oggetto: Albo Fornitori di Gruppo: Processo di qualifica completato

Gentile "Operatore Economico", Ti confermiamo la conclusione del seguente processo: Riepilogo processo Processo: Qualifica Legal Entity Categoria: categoria merceologica Stato di qualifica: Qualificato "Legal Entity" (fascia di qualifica EUR) - (FF-SS/LL/SI) Commenti: \_\_\_\_\_ Puoi rivedere i dettagli andando alla pagina dei dettagli del processo Fare clic qui Cordiali saluti Il team SAP Ariba

Ciascuna qualifica ha validità 3 anni. Un mese prima della scadenza viene inviata una email come promemoria per richiedere il rinnovo.

## 4.4 QUALIFICA RIFIUTATA

Quando la valutazione del questionario di qualifica ha esito negativo, l'operatore economico riceve una email con oggetto: **Rifiutato: questionario "Servizi e Forniture/Lavori/Servizi di Ingegneria Legal Entity inviato a Albo Fornitori di Gruppo** 

Gentile "Operatore Economico",

Dopo avere esaminato le informazioni, Albo Fornitori di Gruppo ha deciso di rifiutare il questionario.

Riepilogo questionario

Nome questionario: Nome Questionario - Legal Entity

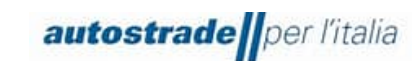

| Nome processo             | Tipo di processo       | Materiale | Prodotto               | Regione | Reparto | Proprietario |
|---------------------------|------------------------|-----------|------------------------|---------|---------|--------------|
| Prequalifica Legal Entity | Qualifica Legal Entity |           | Categoria merceologica |         |         | UT#          |

Commenti: \_\_\_\_

Per ulteriori informazioni o eventuali domande, contattare Albo Fornitori di Gruppo.

Cordiali saluti

II team SAP Ariba

A seguito della suddetta email di rifiuto del questionario di qualifica, ne arriverà un'altra che determinerà la conclusione dell'iter di qualifica, con oggetto: Albo Fornitori di Gruppo: Processo di qualifica completato

Gentile "Operatore Economico",

| Ti confermiamo la conclusione del seguente processo:                                 |
|--------------------------------------------------------------------------------------|
| Riepilogo processo                                                                   |
| Processo: Qualifica Legal Entity                                                     |
| Categoria: categoria merceologica                                                    |
| Stato di qualifica: Valutato negativamente/Sospeso                                   |
| Commenti:                                                                            |
| Puoi rivedere i dettagli andando alla pagina dei dettagli del processo Fare clic qui |
| Cordiali saluti                                                                      |
| II team SAP Ariba                                                                    |
|                                                                                      |

In questo caso, verrà conferito uno tra i due stati di qualifica:

- Valutato negativamente
- Sospeso

#### 4.5 RICHIESTA DI INTEGRAZIONI/MODIFICHE AL QUESTIONARIO DI QUALIFICA

Il sistema controlla in automatico alcune informazioni presenti nel questionario di qualifica e quindi lo restituisce al fornitore per permettere di effettuare le dovute modifiche nel caso in cui:

 Il file "Dichiarazione di veridicità.pdf" all'ultimo punto del questionario non è firmato digitalmente o la firma non è verificata. Quando questo check fallisce, l'Operatore Economico riceve la seguente email con oggetto: Azione richiesta: fornire ulteriori informazioni a Albo Fornitori di Gruppo

Gentile "Operatore Economico", Albo Fornitori di Gruppo ha esaminato il questionario e chiede ulteriori informazioni. Riepilogo questionario Nome questionario: Nome Questionario – Legal Entity Commenti: **Firma digitale non valida. Si prega di verificarne la correttezza** Per ulteriori informazioni o eventuali domande, contattare Albo Fornitori di Gruppo.

Fare clic qui per visualizzare il questionario. Questo questionario fa parte del seguente processo:

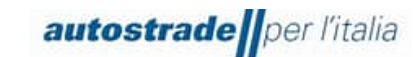

| Nome processo             | Tipo di processo       | Materiale | Prodotto               | Regione | Reparto | Proprietario |
|---------------------------|------------------------|-----------|------------------------|---------|---------|--------------|
| Prequalifica Legal Entity | Qualifica Legal Entity |           | Categoria merceologica |         |         | UT#          |

Cordiali saluti

II team SAP Ariba

Nel caso in cui il check automatico abbia esito positivo, si passa alla valutazione da parte del valutatore dell'intero questionario di qualifica. Anche in questo caso se sono necessarie modifiche o integrazioni si riceverà una email con il dettaglio delle rettifiche da apportale con oggetto: **Azione richiesta: fornire ulteriori informazioni a Albo Fornitori di Gruppo** 

Gentile "Operatore Economico",

Albo Fornitori di Gruppo ha esaminato il questionario e chiede ulteriori informazioni.

Riepilogo questionario

Nome questionario: Nome Questionario - Legal Entity

Commenti: \_\_\_\_

Per ulteriori informazioni o eventuali domande, contattare Albo Fornitori di Gruppo.

Fare clic qui per visualizzare il questionario.

Questo questionario fa parte del seguente processo:

| Nome processo             | Tipo di processo       | Materiale | Prodotto               | Regione | Reparto | Proprietario |
|---------------------------|------------------------|-----------|------------------------|---------|---------|--------------|
| Prequalifica Legal Entity | Qualifica Legal Entity |           | Categoria merceologica |         |         | UT#          |

Cordiali saluti

II team SAP Ariba

Per fornire queste informazioni o comunque per integrare/modificare le risposte al questionario di qualifica:

- 1. Accedere al portale Ariba Network con le proprie credenziali
- 2. Fare clic su Business Network in alto a sinistra e poi su Ariba Proposals & Questionnaires

| SAP         | Business Network 👻 Account stan  | ard Ottieni account Enterprise MODALITÀ DI VERIFICA                                                                                                    |
|-------------|----------------------------------|----------------------------------------------------------------------------------------------------|
| Pagina ini: | Ariba Discovery                  | Cataloghi Cre                                                                                                    |
|             | Ariba Proposals & Questionnaires |                                                                                                    |
| (j)         | Ariba Contract Management        | are le categorie e le località di servizio nel profilo di marketing e abilitare l'interruttore Sostieni l'Ucraina per rispondere alle richieste dei compratori e fornire gli aiuti<br>r l'Ucraina. Per saperne di più   Aggiorna profilo   Non visualizzare più |
|             | SAP Business Network             | CHILLING THE BARRIES AND THE STATE                                                                                                    |
| R           | iepilogo Introduzione            |                                                                                                    |
|             | 0                                |                                                                                                    |
| 4           | 0                                |                                                                                                    |
|             | Attività di abilitazione         |                                                                                                    |

3. Individuare, nel caso in cui fossero presenti più clienti, la sezione Albo Fornitori di Gruppo

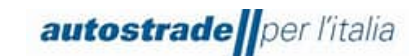

4. Scendere in fondo alla pagina fino alla sezione Processi del ciclo di vita fornitore

| Processi del ciclo di vita fornitore<br>Prequalifica Tangenziale di Napoli/Società Autostrade Meridionali Pubblico |         |         |                    |          |            | * |
|----------------------------------------------------------------------------------------------------|---------|---------|--------------------|----------|------------|---|
| Prodotto                                                                                                    | Regioni | Reparti | Proprietario       | Stato    | Azione     |   |
| SS09AG08 TRADUZIONI E INTERPRETARIATO                                                                              | All     |         | Utente Qualifica 5 | In corso | Visualizza |   |
| SS04AA02 IDEAZIONE E REALIZZAZIONE SPOT                                                                            | All     |         | Utente Qualifica 5 | In corso | Visualizza |   |
| SS04AA05 ATTIVITA' WEB, SOCIAL O RELATIVE AL BRAND                                                                 | All     |         | Utente Qualifica 5 | In corso | Visualizza |   |
| SS09AF01 FORMAZIONE ALTRO                                                                                          | All     |         | Utente Qualifica 5 | In corso | Visualizza |   |

5. Individuare la Legal Entity e la categoria merceologica relative al questionario di qualifica che si desidera modificare e fare clic su **Visualizza** nell'ultima colonna a destra

| Processi del ciclo di vita fornitore                                       |         |         |                    |          |            |          |
|----------------------------------------------------------------------------|---------|---------|--------------------|----------|------------|----------|
| Prequalifica Tangenziale di Napoli/Società Autostrade Meridionali Pubblico |         |         |                    |          |            | *        |
| Prodotto                                                                   | Regioni | Reparti | Proprietario       | Stato    | Azione     |          |
| SS09AG08 TRADUZIONI E INTERPRETARIATO                                      | All     |         | Utente Qualifica 5 | In corso | Visualizza | <b>A</b> |
| SS04AA02 IDEAZIONE E REALIZZAZIONE SPOT                                    | All     |         | Utente Qualifica 5 | In corso | Visualizza |          |
| SS04AA05 ATTIVITA' WEB, SOCIAL O RELATIVE AL BRAND                         | All     |         | Utente Qualifica 5 | In corso | Visualizza |          |
| SS09AF01 FORMAZIONE ALTRO                                                  | All     |         | Utente Qualifica 5 | In corso | Visualizza |          |

6. Fare clic sul nome del questionario di qualifica in blu.

| Prequalifica Tangenziale di Napoli/Società Autostrade Meridionali Pubblico                    |                                                                   |                  |                                |                 |                |
|-----------------------------------------------------------------------------------------------|-------------------------------------------------------------------|------------------|--------------------------------|-----------------|----------------|
| Prodotto: SS04A405 ATTIVITA' WEB, SOCIAL O RELATIVE AL BRAND<br>Regioni: All(All)<br>Reparti: | Stato: In corso<br>Proprietario: Utente Qualifica 5<br>Messaggio: |                  |                                |                 |                |
| Questionari                                                                                   |                                                                   |                  |                                |                 |                |
| Titolo                                                                                        | ID                                                                | Orario di fine 🕴 | Prodotto                       | Regioni         | Stato          |
| ▼ Stato: Aperto (1)                                                                           |                                                                   |                  |                                |                 |                |
| Servizi e Forniture Tangenziale di Napoli - Società Autostrade Meridionali Pubblico           | Doc1381673998                                                     | 29/5/2023 16:07  | FF FORNITURE FF, SS SERVIZI SS | (nessun valore) | Senza risposta |

## 7. Cliccare su Riesamina risposta

| Console                                                   | Doc1250914474.Servizi e Forniture Autostrade per l'Italia Pr                                                                                                    |                                                                                                   | E Tempo rimanente<br>59 giorni 23:58:40 |
|-----------------------------------------------------------|----------------------------------------------------------------------------------------------------|---------------------------------------------------------------------------------------------------|-----------------------------------------|
| Messaggi evento<br>Dettagli evento<br>Cronologia risposte | Se il cliente ha richiesto un aggiornamento relativo al questionario, fare clic su <b>Rivedi risposta</b> e inviare nuovamente<br>inviato nuovamente il questionario.                                                         | le risposte. Anche se non è necessario modificare le risposte attuali, il cliente potrà completan | e la valutazione solo dopo che si       |
| Team di risposta<br>▼ Contenuto evento                    |                                                                                                    | Riesamina risposta                                                                                |                                         |
| Tutto Il contenuto                                        | Tutto il contenuto                                                                                                    |                                                                                                   | <b></b> ×                               |
| . SELEZIONE FASCIA                                        | Nome †                                                                                                    |                                                                                                   |                                         |
| 1 DI                                                      | SELEZIONE FASCIA DI QUALIFICA                                                                                                    |                                                                                                   | A                                       |
| 2 REFERENZE                                               | <ol> <li>Indicare la fascia d'importo per la quale si intende qualificarsi in relazione alla<br/>categoria selezionata</li> </ol>                                                                                             | fino a 5.000.000€                                                                                 |                                         |
| SPECIFICHE                                                | 2 REFERENZE SPECIFICHE E CONTRATTO DI PUNTA                                                                                                    |                                                                                                   |                                         |
| 3 CERTIFICATI                                             | 2.1 Allegare attestazione delle esperienze maturate nello specifico settore (contratti ovvero lettere di referenze ovvero autodichianzione) a comprova del possesso del requisito "Contratto di punta" di cui al Regolamento. | $\square$ Dichlarazione Fatturati specifici-signed.pdf.p7m $\vee$                                 |                                         |
| 4 ULTERIORI<br>DICHIARAZIONI                              | 2.2 L'operatore economico appartiene ad un consorzio?                                                                                                    | No                                                                                                |                                         |
| 5 DICHIARAZIONE<br>VERIDI                                 | 2.5 Requisiti di<br>capacità<br>tecnico-<br>professionale - Visualizza Requisiti di capacità tecnico-professionale - Contratti di punta (2) Comprimi                                                                          |                                                                                                   |                                         |

# 4.6 AGGIORNAMENTO AL QUESTIONARIO DI QUALIFICA: VARIAZIONE FASCIA DI QUALIFICA, AGGIORNAMENTO CERTIFICATI SCADUTI

È possibile aggiornare le risposte al questionario di qualifica solo ed esclusivamente quando lo stato del questionario è: **In attesa di nuovo invio**, **Approvato** o **Respinto**. Non è possibile apportare modifiche quando lo stato è **In attesa di approvazione**.

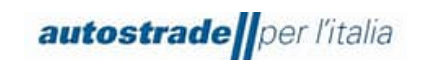

È indispensabile aggiornare il questionario nel caso di:

- variazione fascia di qualifica
- perdita dei requisiti economico finanziari
- aggiornamento certificazioni scadute

Per fornire queste informazioni o comunque per integrare/modificare le risposte al questionario di qualifica, fare riferimento al paragrafo 4.5.

### 4.7 QUESTIONARIO DI QUALIFICA SCADUTO

Quando, accedendo al questionario di qualifica, non è permessa la compilazione e la data di scadenza è trascorsa, è opportuno inviare un messaggio al team (paragrafo 4.8) richiedendo esplicitamente la riapertura del questionario di qualifica. Infatti, il questionario scade dopo 60 giorni di inattività dalla data di invio del questionario stesso.

| Dettagli evento                                 | 🗉 Doc1381601032.Lavori Autostrade per l'Italia Privato                                                                                     | 🗐 Senza risposta                |
|-------------------------------------------------|----------------------------------------------------------------------------------------------------|---------------------------------|
| Messaggi evento<br>Scarica corsi guida          | Scarica contenuto Stampa informazioni evento                                                                                               |                                 |
| Prepara risposta<br>Team di risposta            | SELEZIONE FASCIA DI QUALIFICA                                                                                                    | (Sezione 1 di 4) Successivo »   |
|                                                 | Nome 1                                                                                                    |                                 |
| ▼ Contenuto evento                              | ▼ 1 SELEZIONE FASCIA DI QUALIFICA                                                                                                    |                                 |
| Tutto il contenuto                              | 1.1 Indicare la fascia d'importo per la quale si intende qualificarsi in relazione alla categoria selezionata                              |                                 |
| 1 SELEZIONE FASCIA<br>DI                        | Panoramica evento e regole di durata                                                                                                    | Sezione successiva: CERTIFICATI |
| 4 CERTIFICATI<br>5 ULTERIORI<br>5 DICHIARAZIONI | Proprietario: Proprietario del progetto () Valuta: Unione Europea - Euro<br>Tipo evento: Indagine<br>Crarlo pubblicazione: 16/3/2023 18.18 |                                 |
| 6 DICHIARAZIONE<br>VERIDI                       | Scadema 6/1/2023 IB:26<br>Azioni del proprietario del progetto                                                                             |                                 |
|                                                 | Consenti l'invito dei fomitori dell'avento: No ()                                                                                          |                                 |

### 4.8 CREAZIONE MESSAGGIO DA INVIARE A TEAM ASPI

Nel caso sia necessario mettersi in contatto con il team per richiedere supporto o chiarimenti riguardo il questionario di registrazione:

- 1. Accedere al Questionario di registrazione
- 2. Cliccare su Messaggio Evento

| Console                                                   | Doc1250914474.Servizi e Forniture Autostrade per l'Italia Pr                                                                                                    | Emporimanente<br>59 giorni 23:58:40  |
|-----------------------------------------------------------|----------------------------------------------------------------------------------------------------|--------------------------------------|
| Messaggi evento<br>Dettagli evento<br>Cronologia risposte | Se il cliente ha richiesto un aggiornamento relativo al questionario, fare clic su Rivedi risposta e inviare nuovamente le risposte. Anche se non è necessario modificare le risposte attuali, il cliente potrà comple<br>inviato nuovamente il questionario. | tare la valutazione solo dopo che si |
| Team di risposta                                          |                                                                                                    |                                      |
| <ul> <li>Contenuto evento</li> </ul>                      | kesamina risposta                                                                                                    |                                      |
| Tutto il contenuto                                        | Tutto il contenuto                                                                                                    |                                      |

3. Cliccare su Crea Messaggio

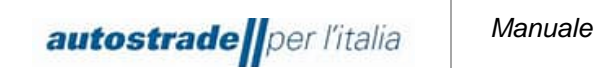

| Messaggi evento - Servizi e Forniture Autostrade per l'Italia Privato | Torna alla console                      |
|-----------------------------------------------------------------------|-----------------------------------------|
|                                                                       | E Tempo rimanente<br>59 giorni 23:50:36 |
| Messaggi                                                              |                                         |
| ID Risposta inviata Data di invio 4 Da Nome contatto A Oggetto        |                                         |
| Nessuna voce                                                          |                                         |
| Crea messaggio Scarica tutti gli allegati                             |                                         |
|                                                                       | Torna alla console                      |

4. Scrivere il messaggio nel box di testo e cliccare su Invia

| Componi nuovo n | messaggio Invia                                                 | Annulla |
|-----------------|-----------------------------------------------------------------|---------|
| Da:             | AUTELCOM S.p.A. (ADI                                            |         |
| A:              | Team del progetto                                               |         |
| Oggetto:        | Doc1250014474 Servici e Forniture Autostrade per Utalia Privato |         |
| Allegati:       | Allega un file                                                  |         |
| B I U ⊨ ⋮       |                                                                 |         |
|                 |                                                                 |         |
|                 |                                                                 |         |
|                 |                                                                 |         |
|                 |                                                                 |         |
|                 |                                                                 |         |
|                 |                                                                 |         |
|                 |                                                                 |         |
|                 |                                                                 |         |
|                 |                                                                 |         |
|                 |                                                                 |         |
|                 |                                                                 |         |
|                 | Invia                                                           | Annulla |

## 5 FAQ

### 5.1 INFORMAZIONI GENERALI SULLA REGISTRAZIONE PER FORNITORI

## 5.1.1 COME, QUANDO E PERCHÉ RICEVO UN INVITO DA AUTOSTRADE PER L'ITALIA A REGISTRARMI SU SAP ARIBA?

Da ottobre 2022, Autostrade per l'Italia invita i suoi fornitori a registrarsi su SAP Ariba per

Riceverete il relativo invito via e-mail.

## 5.1.2 DEVO NECESSARIAMENTE CREARE UN ACCOUNT SU SAP ARIBA PER POTER COLLABORARE CON AUTOSTRADE PER L'ITALIA?

Sì. Con l'introduzione del nuovo processo di qualifica, l'account SAP Ariba e la registrazione come fornitore presso Autostrade per l'Italia sono i presupposti per la futura collaborazione con Autostrade per l'Italia stesso e le company del gruppo e per la partecipazione ai nostri bandi.

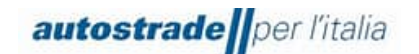

## 5.1.3 HO GIÀ UN ACCOUNT IN SAP ARIBA. DEVO REGISTRARMI COMUNQUE?

Sì. L'account SAP Ariba è la prima fase della registrazione. Nella seconda fase dovete rispondere al questionario di registrazione di Autostrade per l'Italia su SAP Ariba e inviarlo.

## 5.1.4 POSSO CONTINUARE A PARTECIPARE AI BANDI DI AUTOSTRADE PER L'ITALIA SE NON MI REGISTRO?

No, in questo caso non potrete più partecipare ai bandi di Autostrade per l'Italia.

## 5.1.5 QUALE INDIRIZZO E-MAIL È NECESSARIO PER LA REGISTRAZIONE?

È importante che l'invito alla registrazione di Autostrade per l'Italia sia inviato allo stesso indirizzo e-mail dell'account SAP Ariba attuale. Se non disponete ancora di un account Ariba, deve essere l'indirizzo e-mail con cui intendete registrare l'account. Raccomandiamo di utilizzare un indirizzo generico. Se desiderate modificare l'indirizzo e-mail per l'invito in un secondo momento, inviate la vostra richiesta tramite e-mail a <u>supporto.albo@autostrade.it</u>

## 5.2 AGGIORNAMENTO DOCUMENTAZIONE

## 5.2.1 ARRIVANO NOTIFICHE DI DOCUMENTI SCADUTI NEL PORTALE HWTP. DEVO AGGIORNARLI?

No, tutta la documentazione deve essere inserita e rinnovata nel nuovo portale Ariba Network